## 编办域名注册管理工作常见问题解答手册

(第二版)

政务和公益机构域名注册管理中心

2013年3月

# ∠ 目录 CONTENTS

| 第一章 | 政策解读                             |
|-----|----------------------------------|
|     | 1. ". 政务"和". 公益"域名为何由机构编制部门管理? 1 |
|     | 2. 各省级编办相关机构承担什么任务? 1            |
|     | 3. 各级编办在域名注册工作中承担哪些具体工作? 2       |
|     | 4. 各地由什么机构来进行域名注册管理和服务? 2        |
|     | 5. 什么是"两代一统一融合"业务模式? 2           |
|     | 6. 如何将域名注册工作与机构编制业务相融合?          |
|     | 7. 刚启动域名注册工作的省份如何抓好域名注册工作?       |
|     | 8. 为何要收取运行费用?这与行政事业性收费有何区别?4     |
|     | 9. ". 政务"和". 公益"域名的运行费用分别是多少?    |
|     | 10. 全称和简称域名应缴纳的运行费用是否一样? 4       |
|     | 11. 域名注册的时间从何时算起? 5              |
|     | 12. 域名注册后如何获得证书? 5               |
|     | 13."机构搜索"网站简介5                   |
|     | 14. 什么是"网络红页"? 6                 |
| 第二章 | 操作指导7                            |
|     | 一、编办在"党政群机关和事业单位域名注册管理系统"(以下简称注  |
|     | 册管理系统)中的权限7                      |
|     | 二、编办对域名的管理 7                     |
|     | (一)常规流程7                         |
|     | (二) 其他功能 16                      |
| 第三章 | 注册管理系统主莱单介绍                      |
|     | 一、域名管理                           |

# CONTENTS 目录 」

|     | 1. 域名查询       | 22 |
|-----|---------------|----|
|     | 2. 待审核域名      | 22 |
|     | 3. 域名历史查询     | 22 |
|     | 4. 待续费域名      | 23 |
|     | 二、财务管理        | 23 |
|     | 1. 预开发票申请     | 23 |
|     | 2. 预开发票管理     | 23 |
|     | 3. 用户发票管理     | 23 |
|     | 4. 申请汇款手续费    | 23 |
|     | 5. 用户缴费查询     | 23 |
|     | 6. 我的账户日志     | 23 |
|     | 7. 无人认领汇款单查询  | 23 |
|     | 8. 发票邮寄地址维护   | 24 |
|     | 三、用户管理        | 25 |
|     | 1. 申报单位管理/缴费  | 25 |
|     | 2. 编办用户管理     | 25 |
|     | 3. 缴费方式设置     | 26 |
|     | 四、红页管理        | 26 |
|     | 1. 机构红页管理     | 26 |
|     | 五、统计分析        | 26 |
|     | 六、工作管理        | 26 |
| 第四章 | 注册管理系统各项操作流程图 | 27 |
|     | 一、单位缴费方式设置流程  | 27 |
|     | 二、申请发票及签收流程   | 28 |

# ∠ 目录 CONTENTS

|     | Ξ   | 、域名注册审核流程                    | 29 |
|-----|-----|------------------------------|----|
|     | 四、  | 、编办收费开具发票流程                  | 30 |
|     | 五、  | 、汇款充值流程                      | 31 |
| 第五章 | 纠   | <b>a办域名管理常见问题</b>            | 32 |
|     | 1.  | 若代替注册单位进行域名申请,应注意哪些问题?       | 32 |
|     | 2.  | 应如何填写审核意见?                   | 32 |
|     | 3.  | 如何修改注册单位的详细信息?               | 32 |
|     | 4.  | 在"两代一统"模式下,向 CONAC 汇款时的注意事项? | 33 |
|     | 5.  | 在"两代一统"模式下开具发票时的注意事项?        | 33 |
|     | 6.  | 如何查询与跟踪 CONAC 寄出的发票?         | 33 |
| 第六章 | 圬   | 或名注册常见问题                     | 34 |
|     | 1.  | 填写注册单位信息时如何选择所属区域?           | 34 |
|     | 2.  | 为何注册用户后无法通过?或点击页面无任何反应?      | 34 |
|     | 3.  | 如何修改编办域名注册经办人或负责人信息?         | 34 |
|     | 4.  | 注册域名所需的资质文件都包括哪些?            | 35 |
|     | 5.  | 如何填写申请注册的域名名称和类型?            | 35 |
|     | 6.  | 如何勾选解析方案?                    | 35 |
|     | 7.  | 申请域名年限选错了该如何修改?              | 35 |
|     | 8.  | 如何删除多申请的域名?                  | 36 |
|     | 9.  | 如何查看域名审核结果?如果未通过审核该怎么办?      | 36 |
|     | 10. | 收到缴费通知后,如何进行缴费?              | 36 |
|     | 11. | 如何查询款项是否汇到 CONAC?            | 37 |
|     | 12. | 如何为多个单位付款?                   | 37 |

# CONTENTS 目录 」

|       | 13. | 汇款后  | 如何获         | 医取发票 | 裏?.         |         |      |           |     |         |         |         |    |      | 37 |
|-------|-----|------|-------------|------|-------------|---------|------|-----------|-----|---------|---------|---------|----|------|----|
|       | 14. | 如何使  | 用"网         | 刚络红了 | <b>〔</b> "? |         |      |           |     |         |         |         |    |      | 38 |
| 附件 1: | 中   | 国互联网 | 网络域         | 名管理  | 办法          | •••     |      | • • • • • |     | • • • • |         | •••     |    |      | 39 |
| 附件 2: | 信   | 息产业部 | 郁关于         | 调整中  | 国互          | 联网      | 络域   | 名体        | 系的  | 公告      |         | •••     |    |      | 48 |
| 附件 3: | Ľ   | 业和信息 | 息化部分        | 关于政  | 务和          | 公益      | 机构   | 域名        | 注册' | 管理      | 中心      | 调       | 隆的 | I批复  | 50 |
| 附件 4: | 中   | 央机构纲 | <b>扁制</b> 委 | 员会办  | 公室          | 关于      | 进一   | 步加        | 强党  | 政群      | 机关      | 和       | 事业 | 单位   | M  |
| 上名称   | 管理  | 工作的  | 通知          |      | ••••        | • • • • | •••• | • • • •   |     | ••••    | • • • • | • • • • |    | •••• | 52 |
| 附件 5: | ÷ 关 | 于印发  | 《政务         | 和公益  | 域名          | 注册      | 工作   | 指导        | 手册) | 》的      | 通知      | 1       |    |      | 55 |

# ∠ Z<sup>政策解读</sup> 解答手册

1

### 第一章 政策解读

#### 1. ".政务"和".公益"域名为何由机构编制部门管理?

在我国,工业和信息化部是负责包括域名在内的互联网地址资源管理及相 关国际事务协调的政府主管部门。在境内开展域名注册管理工作须经工业和信 息化部授权。

随着互联网的不断发展,各级党政群机关及事业单位的网上名称(即域名) 需要得到规范化管理。为此,工业和信息化部在经有关部门专家充分论证的基 础上于 2008 年设立".政务"和".公益"中文类别域,并明确授权中央编办所 属的政务和公益机构域名注册管理中心(以下简称 CONAC)承担".政务"和 ".公益"域名的注册管理工作职能。

".政务"和".公益"域名主要适用于党政群机关及事业单位,这些单位 是各级机构编制部门管理和服务的对象,其名称也是通过机构编制管理部门批 准使用的,因此,其相应的网上名称也应通过机构编制管理部门的审核批准。 为此,中央编办于 2009 年 1 月印发《关于进一步加强党政群机关及事业单位网 上名称管理工作的通知》,要求地方各级机构编制管理部门加强对党政群机关及 事业单位网上名称规范使用的监督和管理,积极推动".政务"和".公益"域 名的应用普及。

#### 2. 各省级编办相关机构承担什么任务?

各省级编办相关机构负责本行政区域".政务"和".公益"域名注册管理 相关工作,具体如下:

1)承担组织和宣传推广域名注册,协调有关单位共同开展好域名注册工作;

2) 承担域名注册申请、审核及信息变更等相关工作;

# 解答手册 Z<sup>政策解读</sup>

2

3)承担对拟注册域名的党政群机关及事业单位主体资格的咨询及认定工作;

4) 协助做好域名注册的其他相关工作。

#### 3. 各级编办在域名注册工作中承担哪些具体工作?

1) 组织召开会议,宣传推广域名注册工作,提高注册单位对域名注册管理 工作的认识,普及域名注册使用知识;

2) 承担域名申请的审核工作;

3) 协同 CONAC 完成本地区注册单位的域名缴费和续费工作;

4) 负责本地区域名注册工作情况汇总,宣传报道本地区域名注册工作。

#### 4. 各地由什么机构来进行域名注册管理和服务?

". 政务"和". 公益"域名注册管理和服务是一项长期的工作,各地编办 应当明确相应的机构和人员承担。具体是由现有的处室承担还是组建新的机构, 是由省级编办直接负责还是由省、市、县编办分级负责,需各省级编办根据本 地实际情况确定。

#### 5. 什么是"两代一统一融合"业务模式?

简单来说,"两代"是指由各级编办代收费和代开发票;

"一统"是指由省编办统筹管理本省的注册、收费、发票和奖励经费等;

"一融合"是指域名注册工作要与机构编制业务相融合。

"两代一统一融合"模式是符合域名注册管理工作实际的模式。各级编办 将收费和开发票工作同步进行,既提高工作效率,又方便注册单位交费和获取 发票,避免"大撒把"的状况,确保经费和发票安全,同时也有利于掌握本地 区域名注册工作开展和推进情况。

# L Z <sup>政策解读</sup> 解答手册

#### 6. 如何将域名注册工作与机构编制业务相融合?

将域名注册工作与机构编制业务相融合,是推进域名注册管理工作的关键。 总结各省市的经验,主要有以下四点:

一是与事业单位法人登记年检工作相结合;

二是与事业单位绩效评估考核工作相结合;

三是与机构编制日常管理相结合;

四是与机构编制核查工作相结合。

在实际工作中,明确工作任务和指标,设定完成时限,也是确保域名注册 工作快速推进的有效措施。

#### 7. 刚启动域名注册工作的省份如何抓好域名注册工作?

一是发好一个文,开好两个会。发好一个文:即在全省范围内印发做好域 名注册管理工作的文件。开好两个会:第一个会,即召开全省编办系统域名注 册管理工作会议,彻底解决编办系统对此项工作的重要性的认识问题。讲透域 名注册管理工作的重要意义,明确工作要求,落实工作措施。第二个会是本地 区所辖部门的域名注册单位工作会议。通过会议,落实中央编办对此项工作的 有关要求,进一步提高注册单位对域名注册工作的重要性的认识。

**二是面向注册单位加大文件和宣传资料的发放。**印发《政务和公益域名注 册使用指南》、《编办域名注册管理工作常见问题解答手册》、《政务和公益 域名审核工作参考手册》和《机构导航和网络红页使用指南》等业务指导材料。

**三是充分利用网站作为业务平台。**各省市编办可在本单位网站首页标识出 本单位的中文域名,增加域名注册申请的链接,在网站设置域名注册专栏,统 计和发布本地区域名注册情况,提供相关指导材料的下载。还没有网站的编办, 应尽快完善本单位的"网络红页",开通相关栏目和内容,启动域名注册的相 关宣传工作。

## 解答手册 Z<sup>政策解读</sup>

4

#### 8. 为何要收取运行费用? 这与行政事业性收费有何区别?

首先,根据《中国互联网络域名管理办法》:"注册域名应当按期缴纳域名运行费用。"具体收费办法由 CONAC 制定,并报工业和信息化部备案后实施。

其次,中央编办在 2009 年 5 月邀请部分省市召开了专门会议,会上专题讨 论了域名注册收费问题,确定了".政务"域名 300 元/年/个、".公益"域名 200 元/年/个的收费标准。会后中央编办电子政务中心综合相关情况起草了《政务 和公益域名收费价格调整的报告》,报经中央编办主任会议批准后印发各级编 办,自 2009 年 7 月起正式开始执行上述收费标准。

再次,根据国际互联网名称与编号分配机构(ICANN)的规则,域名运行费 用不可由各国财政经费全额支付,因此,".政务"和".公益"域名注册管理收 费也符合国际惯例。

域名注册收费不属于行政事业性收费,也不属于经营性收费,而是经工信 部批准的互联网服务性收费。

#### 9. ".政务"和".公益"域名的运行费用分别是多少?

现阶段地方党政群机关和事业单位等政务和非盈利性机构的域名运行费用 为:

".政务"域名 300 元/年/个,".公益"域名 200 元/年/个;国家级贫困地 区实行特殊收费政策,即每个域名 100 元/年/个。

域名注册按注册年限收取运行费用,注册单位可以根据需要注册若干个域 名,每个域名可以一次性缴纳1至10年的域名运行费用。域名应在注册到期前 30个工作日内,向各省级编办相关机构或CONAC续缴1至10年的域名运行费用, 以保证域名继续使用。

#### 10. 全称和简称域名应缴纳的运行费用是否一样?

域名运行费用仅与所申请注册的域名类型(".政务"/".公益")、个数及

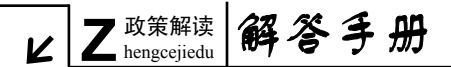

5

年限有关,与域名具体名称无关。

#### 11. 域名注册的时间从何时算起?

在成功缴纳域名运行费用后, CONAC 通常在 2 个工作日内完成域名注册流 程, 域名注册时间从完成注册之日算起。具体注册时间可通过 CONAC 网站首页 的 WHO1S 查询系统进行查询。

#### 12. 域名注册后如何获得证书?

域名注册成功后,编办与注册单位均可通过打印获得证书。

编办登录注册管理系统 (<u>http://shenbao.chinagov.cn</u>), 点击"域名管理" 主菜单下的"域名查询"菜单,查询需要打印证书的域名列表记录, 点击记录 最右侧的"打印证书"按钮即可。

注册单位登录注册管理系统(<u>http://shenbao.chinagov.cn</u>),点击"域名 管理"主菜单下的"用户业务管理"菜单,之后选择"我的域名"标签,点击 要打印证书域名所对应的"打印证书"按钮即可。

#### 13. "机构搜索"网站简介

全面提高信息化水平,大力推进国家电子政务网络建设,借助电子政务手 段提升公共服务水平和管理能力,是国家在加强信息化建设的大趋势下,对各 级党政群机关和事业单位提出了新的发展规划和工作要求。为此,CONAC 推出"机 构搜索"网站,为政务和公益机构提供公务"微网站"(也称"网络红页")建 设服务。

"机构搜索"网站集合了全国党政群机关和事业单位的机构职能、中英文 网址和联系信息等多方面内容,是 CONAC 依托中央编办"三大数据库"(机构编 制统计及实名制信息数据库、国家事业单位法人数据库、国家党政群机关和事 业单位域名注册数据库),在互联网上构建的最全面、最权威的中国政务和公益 机构基本信息综合展示平台。

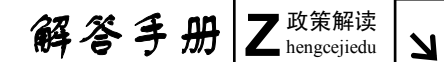

6

14. 什么是"网络红页"?

"网络红页"是注册单位基本信息在机构编制系统内的准确标签,是单位 自有网站的有益补充。"网络红页"设置了最新动态、政策法规、机构介绍、办 事指南、机构职能、政务信息以及机构设置等栏目。通过"机构搜索"对"网 络红页"的有效集成,网民可以对全国党政群机关和事业单位信息进行准确检 索,同时,也便于机构编制部门对所辖单位进行有效监管。

凡注册".政务"或".公益"域名的单位,都将在"机构搜索"网站上拥 有一个专属的"网络红页",域名注册成功后,"网络红页"自动开通,面向注 册单位免费提供服务。

## ∠ C<sup>操作指导</sup> 解答手册

第二章 操作指导

7

 一、编办在"党政群机关和事业单位域名注册管理系统"(以下简称注册管理 系统)中的权限

**域名相关权限:** 审核域名、修改域名年限、删除域名、修改注册单位及编 办用户信息、删除用户账户;

财务相关权限: 申请签收发票、拆分发票、转账;

二、编办对域名的管理

(一) 常规流程

第一步:登录注册管理系统

1. 打开一个 IE (Internet Explorer)浏览器窗口,在地址栏中输入 http://shenbao.chinagov.cn进入注册管理系统用户登录页面。在用户登录页 面的相应位置输入"用户账号(即数字 ID)"、"密码(英文加数字混合)"和"验 证码",之后点击"用户登录"按钮,即可进入注册管理系统主界面。下面以"北 京市编办"("两代一统"模式)为例进行操作演示。如图 1:

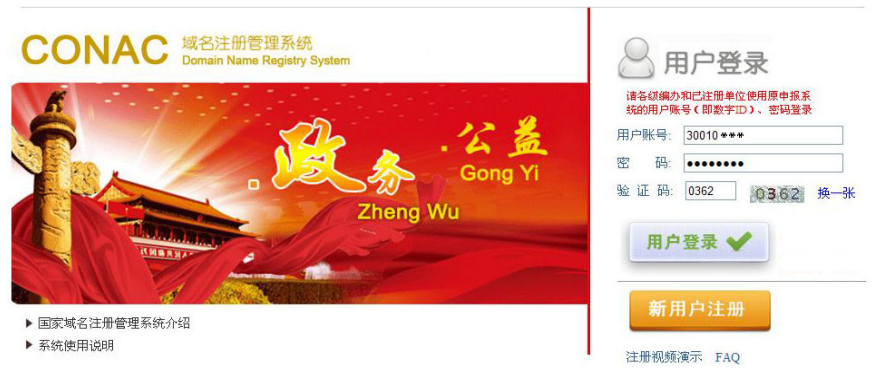

(图1 用户登录页面)

## 解答手册 C 操作指导 N

8

注册管理系统主界面中涵盖"主菜单"、"系统操作简要说明"、"我的待办任务"以及"处理中业务"等版块。如图 2:

| 至系統操作與受說明<br>1. 構名申載:可以通过"教的特別任务"或者<br>1.                                                                                                    |                                                                           |                                                                                                    |                                                                                                    |                                                                                                    |                                                                                                    |   |
|----------------------------------------------------------------------------------------------------|---------------------------------------------------------------------------|----------------------------------------------------------------------------------------------------|----------------------------------------------------------------------------------------------------|----------------------------------------------------------------------------------------------------|----------------------------------------------------------------------------------------------------|---|
| 1. 城名寧侯:可以重过"我的养办任务"底着                                                                                                    |                                                                           |                                                                                                    |                                                                                                    |                                                                                                    |                                                                                                    |   |
| The second second                                                                                                    | <b>查过点去正规策单中的"城古业务管理"</b>                                                 | -* ##K#S "#f#K.                                                                                      |                                                                                                    |                                                                                                    |                                                                                                    |   |
| AGE AND "WHERE " PAD                                                                                                    | "收费",通过煤写发展函数未时用户抽                                                        | RECER.                                                                                               |                                                                                                    |                                                                                                    |                                                                                                    |   |
| 2. HCONNER 1803 - 19955 -                                                                                                    | D0122441.341.5.22818.                                                     | 一些下方应该"发展节课"并从人就关键基本可。                                                                               |                                                                                                    |                                                                                                    |                                                                                                    |   |
| 1 表放祭わせる                                                                                                    |                                                                           |                                                                                                    |                                                                                                    |                                                                                                    |                                                                                                    |   |
|                                                                                                    |                                                                           |                                                                                                    |                                                                                                    |                                                                                                    |                                                                                                    |   |
| E 6958                                                                                                    | 状態                                                                        |                                                                                                    | 10.08                                                                                                    |                                                                                                    | 6000014                                                                                                    | # |
|                                                                                                    |                                                                           |                                                                                                    |                                                                                                    |                                                                                                    |                                                                                                    |   |
|                                                                                                    |                                                                           |                                                                                                    |                                                                                                    |                                                                                                    |                                                                                                    |   |
|                                                                                                    |                                                                           |                                                                                                    |                                                                                                    |                                                                                                    |                                                                                                    |   |
| T serves                                                                                                    |                                                                           |                                                                                                    |                                                                                                    |                                                                                                    |                                                                                                    |   |
| 1 法理中设备<br>法理念的                                                                                                    | <b>8</b> .5                                                               | 自約在务                                                                                                 | 包建单位                                                                                                    | 10 <del>10</del>                                                                                                    | 医酚树属 *                                                                                                    | _ |
| 社界中止後<br>決理名称<br>編み分素率収満種                                                                                                    | 秋志<br>法理中                                                                 | 当群在务<br>发展事项                                                                                         | 急速単位<br>北京百興乃                                                                                                    | 战略<br>金骤 8000                                                                                                    | 更新时间 =<br>2012-10-24 10.47:53                                                                                                    |   |
| 1551年初中业委<br>消度名称<br>第55元素年时选择<br>城名田玲远转                                                                                                    | 秋志<br>龙潭中<br>龙潭中                                                          | 当群在务<br>发展率核<br>城名期除审纸                                                                               | 会建単位<br>北京百興乃<br>北京百興乃                                                                                                    | 政務<br>金融3500<br>地名中国国教公路                                                                                                    | 運動対例 ~<br>2012-10-24 10.47:53<br>2012-10.22 16:23:32                                                                                                    | 3 |
| 2 他用中设备<br>地理合称<br>他为光常可改进<br>地名图响政策<br>地名图响政策                                                                                                    | 秋志<br>大学中<br>大学中<br>大学中                                                   | 当前在务<br>太武軍収<br>城公開除事項<br>成名開除事項                                                                     | 包建单位<br>北京百興乃<br>北京百興乃<br>北京百興乃                                                                                                    | 改考<br>金融3100<br>域名中國國称之品<br>域名中國國和拉丁工藝协会会                                                                                                    | 連続対向 ~<br>2012-10-24 (0.47:53)<br>2012-10-22 (6:23:32)<br>2012-10-22 (6:22:38)                                                                                                    |   |
| 2 使用中读法。<br>浏览名称<br>编分支资率可须挂<br>结合物实践程<br>地名图称实现<br>也名图称实现                                                                                                    | 状态<br>対策中<br>対策中<br>対策中<br>対策中                                            | 当日在冬<br>水素率収<br>成名間時率収<br>成名間時率収<br>成名間時率収                                                           | 会建単立<br>北京百編み<br>北京百編み<br>北京百編み<br>北京百編み                                                                                                    | 取得<br>金融1000<br>地名中国国地名西<br>地名中国国地名王立和共和名会員<br>地名中国国地名王立和共和名会                                                                                                    | <b>支部时间 ~</b><br>2012-10-24 10.4753<br>2012-10-22 16:2232<br>2012-10-22 16:22:32<br>2012-10-22 16:22:28                                                                                                    |   |
| 董建建中设在<br>前型点称<br>何方之常常可以注<br>礼后御句政程<br>礼后御句政程<br>礼后御句政程<br>和后御句政程     和后御句政程     和后御句政程     和后御句政程     和方法常可以注     和方法常可以注     和方法者可以注     和方法者可以注     和方法     和方法者可以注     和方法表示     和方法表示     和方法表示     和方法表示     和方法表示     和有法表示     和方法表示     和方法表示     和方法表示     和方法表示     和方法表示     和有法表示     和方法表示     和方法表示      和方法表示     和方法表示     和方法表示     和方法表示     和方法表示 | (1)志<br>気気中<br>気気中<br>気気中<br>気気中<br>気気中<br>気気中<br>気気中                     | 当前在多<br>大武率区<br>地区部副编辑<br>地区部副编辑<br>地区的编辑<br>大武率区                                                    | 会建単位<br>北京百興の<br>北京百興の<br>北京百興の<br>北京百興の<br>北京百興の                                                                                                    |                                                                                                    | <b>2012-10-24 10 47:53</b><br>2012-10-24 10 47:53<br>2012-10-22 16:23:32<br>2012-10-22 16:23:28<br>2012-10-23 16:22:88<br>2012-10-10 16:10:28                                                              | 3 |
| 11. 送用中心をあ<br>活用日の市<br>用のうた用いの日<br>転に開始を用<br>相に回知た日<br>転に開始を用<br>用のうた用いの日<br>用のうた用いの日<br>用のうた用いの日<br>用                                                                                                    | (1)志<br>北京中<br>北京中<br>北京中<br>北京中<br>北京中<br>北京中<br>北京中                     | 当町在5<br>大東軍町<br>城 (古殿)中町<br>城 (古殿)中町<br>城 (古殿)中町<br>大東平町<br>東東平町                                     | <ul> <li>(別単単位</li></ul>                                                                                                    | (2) 명<br>(4) 동 (2) 명<br>(4) 동 (2) 명<br>(4) 동 (4) 동 (4) 동 (4) 동 (4) 동 (4) 동 (4) 동 (4) 동 (4) 동 (4) 동 (4) 동 (4) 동 (4) 동 (4) 동 (4) 동 (4) 동 (4) 동 (4) 동 (4) 동 (4) S (4) S (4) | 28301 (0) -<br>2812-10-24 10.47:53<br>2812-10-22 16:25:32<br>2812-10-22 16:22:38<br>2812-10-22 16:22:38<br>2812-10-19 15:19:28<br>2812-10-19 15:19:28                                                      |   |
| <ol> <li>法面中省当</li> <li>10至20年</li> <li>405大声い10日</li> <li>405大声い10日</li> <li>415時932年</li> <li>415時932年</li> <li>415時932年</li> <li>405大声い10日</li> <li>405大声い10日</li> <li>405大声い10日</li> <li>405大声い10日</li> <li>405大声い10日</li> <li>405大声い10日</li> <li>405大声い10日</li> </ol>                                                                                                    | 印志<br>元雪中<br>元雪中<br>元雪中<br>元雪中<br>元雪中<br>元雪中<br>九雪中                       | 当时在多<br>末期率收<br>然后期99年秋<br>纸后期99年秋<br>纸后期99年秋<br>天期率秋<br>末期率秋<br>天期平秋                                | <ul> <li>(別市市)</li> <li>(別市市)</li> <li>(日本市市)</li> <li>(日本市市)</li> <li>(日本市市)</li> <li>(日本市市)</li> <li>(日本市市)</li> <li>(日本市市)</li> <li>(日本市市)</li> <li>(日本市市)</li> <li>(日本市市)</li> <li>(日本市市)</li> <li>(日本市市)</li> <li>(日本市市)</li> <li>(日本市市)</li> <li>(日本市市)</li> <li>(日本市市)</li> <li>(日本市市)</li> <li>(日本市)</li> <li>(日本市)</li> <li>(日本)</li> <li>(日本</li></ul> |                                                                                                    | 2804/8 -<br>2010-00-4 10 47.51<br>2010-00-21 10:23.2<br>2010-00-22 10:23.2<br>2010-00-21 10:22.2<br>2010-00-38 10:10:23<br>2010-00-48 10:10:3<br>2010-00-38 10:10:35                                       |   |
|                                                                                                    | 105<br>大型中<br>大型中<br>大型中<br>大型中<br>大型中<br>大型中<br>大型中<br>大型中<br>大型中<br>大型中 | 100005<br>2.889म<br>अ.दिक्किश्वस<br>अ.दिक्किश्वस<br>अ.दिक्किश्वस<br>अ.डिक्कस<br>अ.डिक्कस<br>अ.विक्रस | <ul> <li>(決声位)</li> <li>北京石織り</li> <li>北京石織り</li> <li>北京石織り</li> <li>北京石織り</li> <li>北京石織り</li> <li>北京石織り</li> <li>北京石織り</li> <li>北京石織り</li> <li>北京石織り</li> </ul>                                                                                                    | 10時<br>単数100<br>株式の2000 23<br>株式の2000 23<br>株式の2000 74 24 71 23 40<br>単数100<br>単数100<br>単数100<br>単数100<br>単数100                                                                                                    | <b>EBHM -</b><br>2010-00-21 10 07:01<br>2010-00-22 10:02:03<br>2010-00-22 10:02:03<br>2010-00-22 10:02:03<br>2010-00-41 10:02<br>2010-00-41 10:10-22<br>2010-00-41 10:10-23                                |   |
| 15世世や北京<br>20月15日、<br>回の元常年10月5日<br>北京都治政策<br>北京都治政策<br>地方の清常に以及<br>回の方式常年10月1日<br>回の方式常年10月1日<br>回の方式常年10月1日<br>日本の政策<br>北京都政策                                                                                                    | (2)5<br>次章中<br>元章中<br>元章中<br>元章中<br>元章中<br>元章中<br>二次章中<br>二は来             |                                                                                                    | <ol> <li>包括単位</li></ol>                                                                                                    |                                                                                                    | 2011-0-0-410-07.53<br>2013-0-0-210-07.53<br>2013-0-0-2210-22.53<br>2013-0-0-2210-22.53<br>2013-0-0-2210-22.53<br>2013-0-0-3210-10-23<br>2013-0-0-310-10-23<br>2013-0-0-19-00-10-23<br>2013-0-0-19-00-10-23 |   |

(图2 我的主页页面)

#### 第二步:编办相关设置

1. 编办单位信息设置

在主界面最上方编办相关信息处,点击"单位信息"链接,在弹出的窗口 中进行相应信息的修改和完善,之后点击下方的"修改"按钮进行保存。如图 3:

|                                                                                      | кC                                                                    | 操作指导<br>aozuozhidao                                        | 解                                           | 答手册                       | 9<br>9            |           |                    |
|--------------------------------------------------------------------------------------|-----------------------------------------------------------------------|------------------------------------------------------------|---------------------------------------------|---------------------------|-------------------|-----------|--------------------|
|                                                                                      |                                                                       |                                                            |                                             |                           |                   |           |                    |
| 女务和公益机构域名<br>800±9                                                                   | ▲#<br>注册管理中心                                                          | 涼市編办(30010001)                                             | 单位信息 》用户                                    | <u>-7.6 <b>(1995)</b></u> | <u>马 急速出</u> 账户余额 | : 20280.0 | )                  |
| 线操作简要说明<br>或名审核:可以通过"我的待办任领<br>或名收费:收取用户缴纳的域名注册<br>然后在右角的"详细信息"<br>你CONAC申请发票:请点击"财务 | "或者通过点击左刺来单中的"<br>贾用后,请点击左刺来单中的"<br>中点击"收费",通过填写发<br>"管理"——"阳开步罢申请"至道 | 概名业务管理""待审将<br>用户管理""申报单位管<br>重张数未对用户撤费进行管<br>。在"觉罪值息"拦下方。 | 《城名"进行审核。<br>[理/懒费",点击选<br>理。<br>[击"发票申请"并: | 探逻缴费单位,<br>海入将关信息即可。      | _                 |           |                    |
|                                                                                      |                                                                       |                                                            | 帐户信息                                        |                           |                   |           | R .                |
| 的待办任务                                                                                |                                                                       |                                                            | "经办人手机:                                     | 13522500000               |                   |           | S                  |
| 市核                                                                                   |                                                                       |                                                            | *所属区域:                                      | 北京市                       |                   | ~         |                    |
| 任务名称                                                                                 |                                                                       | 状态                                                         | *组织机构类型:                                    | 机关                        |                   | ~         |                    |
|                                                                                      |                                                                       |                                                            | *单位系统类型:                                    | 事业单位                      |                   | ~         |                    |
|                                                                                      |                                                                       |                                                            | *证书类别:                                      | 事业单位法人证书                  |                   | ~         |                    |
|                                                                                      |                                                                       |                                                            | *证件代码:                                      | 事证第1234567000000 号        |                   |           |                    |
|                                                                                      |                                                                       |                                                            |                                             | 查看事业单位法人证                 | E                 |           |                    |
|                                                                                      |                                                                       |                                                            |                                             | 查看社会团体法人证                 | E                 |           |                    |
|                                                                                      |                                                                       |                                                            |                                             | 查看组织机构代纳U<br>春着其他相关登记;    | t.                | _         |                    |
|                                                                                      |                                                                       |                                                            | 事业单位法人证:                                    |                           |                   |           |                    |
| III doube                                                                            |                                                                       | _                                                          | 社会团体法人证:                                    |                           |                   |           |                    |
| ·····································                                                | 状态                                                                    |                                                            | 组织机构代码证:                                    |                           |                   |           | 说明                 |
| 编办发票审核流程                                                                             | 公理中                                                                   |                                                            | 相关登记证书:                                     |                           |                   |           | 余额:800.0           |
| 被名制除消程                                                                               | 於理由                                                                   |                                                            | "通讯地址:                                      | 北京市东城区东交民巷20号。            | 东都宾馆201房间,市东      | 149編第     | 使至中国制造小共           |
| et // 1080/1749                                                                      | SLIE I                                                                |                                                            | *邮政编码:                                      | 100000                    |                   |           |                    |
| · · · · · · · · · · · · · · · · · · ·                                                | 处理中                                                                   |                                                            | "电子邮件:                                      | guoj00@chinagov.cn        |                   |           | 24-6-平国部时间上上32初尝公3 |
| 域名删除流程                                                                               | 处理中                                                                   |                                                            |                                             |                           | (修改) 关            | 闭         | 现名:中国农民专业合作社网政会    |
| 编办发票审核流程                                                                             | 处理中                                                                   |                                                            |                                             |                           |                   |           | 全额:300.0           |
| 線办发画宙核流程                                                                             | 於理中                                                                   |                                                            |                                             |                           | THE WITTER        |           | ->                 |

(图3单位信息设置页面)

#### 2. 缴费方式设置

点击"用户管理"主菜单下的"缴费方式设置"菜单,选择"现金缴费" 方式,填写相关联系人、地址和电话信息,之后点击"修改"按钮进行保存, 如需重新填写则点击"重置"按钮,完成后再进行保存。如图 4:

## 解答手册 C 操作指导 aozuozhidao

Ν

10

| 🗊 主葉单 🛛 🖾            | 🔝 我的主页 🛛 總費                   | 方式设置 ×        |
|----------------------|-------------------------------|---------------|
|                      | 详细信息                          |               |
| ▶ 🕕 财务管理<br>▲ 🌀 用户管理 | - 現金機密                        |               |
| 申报单位管理機费             | ゆ計人姓名・                        | 东名            |
| 「編分用戸宮理              | 収許人物かい                        | 北京市东城区东交民巷20号 |
| ▶ ○ 红页管理             | 联系人由任:                        | 10000000      |
| ▷ ○ 统计分析 ▷ ○ 工作管理    | <u>秋</u> 床八屯山,<br><u>友</u> 社, | 1000000       |
|                      | H.T.                          |               |
|                      |                               | ×             |
|                      |                               |               |
|                      | 开户银行:                         | 开户银行          |
|                      | 户名:                           |               |
|                      | 账号:                           |               |
|                      | 备注:                           | <u></u>       |
|                      |                               |               |
| 4                    |                               |               |
| 4                    | 邮局汇款                          |               |
|                      | 收款人姓名:                        | 邮局汇款          |
|                      | 邮编:                           |               |
|                      | 收款人地址:                        |               |
|                      | 备注:                           | <u></u>       |
|                      |                               | (V)           |
|                      |                               |               |
|                      |                               | -             |
|                      |                               | <u>A</u>      |

(图4 缴费方式设置页面)

#### 3. 编办发票邮寄地址设置

点击"财务管理"主菜单下的"发票邮寄地址维护"菜单,在页面中间表 单中选择邮寄地址条目,(提示:如无邮寄地址,或欲添加新的邮寄地址,则在 右侧"邮寄地址信息"栏中填写相应信息,之后点击下方"添加"按钮进行邮 寄地址保存,此时邮寄地址会自动追加到表单中。如要删除表单中的邮寄地址 条目,则选中要删除的邮寄地址条目,点击页面右侧的"删除"按钮即可。)即 在页面右侧显示邮寄地址信息,对显示的信息进行修改完善之后,点击"修改"

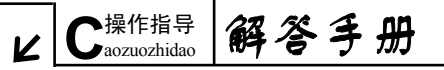

按钮即实现成功设置。随后即在屏幕中间空白处显示提交信息,表明发票申请 提交成功。如图 5:

| 17.<br>19.                                            | ▲ 2011 日 40件人                                | ····               | ····································· | 8                   |                      |                           |                | <b>NUMBER</b>               |                                                  |
|-------------------------------------------------------|----------------------------------------------|--------------------|---------------------------------------|---------------------|----------------------|---------------------------|----------------|-----------------------------|--------------------------------------------------|
| 日42<br>非安置中波<br>研究置管理<br>1戸定置管理<br>1戸定型学信型<br>1戸地営業治  | <ul> <li>(1) 第金支</li> <li>(2) 第金支</li> </ul> | 4523 MGG<br>100001 | 都可给让<br>11日市人民政府                      | 手机号码<br>13901234567 | 田世市34<br>01055010001 | 电子邮件<br>gligteeing pox on |                | "你外人:<br>"谢你的解释:<br>"谢你的解释: | 和主地<br>100001<br>北京市人民政府                         |
| 的展行日常<br>2局使用统计<br>3人以杨仁家单查询<br>2周邮管执行建3 <sup>3</sup> | 🛛 軟件人                                        | 邮政编码               | 邮告地址                                  | 手机号码                | 固定电话                 | € <del>7</del> i          | D/¥            | *手机号码:<br>图记电话:<br>电子邮件:    | 13991220098<br>01068010001<br>123dbelling.gov.cn |
| 邮寄地址维护                                                | 🛛 朝金龙                                        | 100001             | 北京市人民政府                               | 13901234567         | 01050010001          | gig                       | ceijing.gov.cn | <u> </u>                    |                                                  |
| প্রান্থ<br>প্রধা                                      |                                              |                    |                                       |                     |                      | 邮寄地址信息                    |                |                             | 5                                                |
| ¢π.                                                   |                                              |                    |                                       |                     |                      | "收件人:                     | 郭金龙            |                             |                                                  |
|                                                       |                                              |                    |                                       |                     |                      | "創政编码:                    | 100001         |                             |                                                  |
|                                                       | 4                                            |                    |                                       |                     |                      | "邮寄地址:                    | 北京市人           | 民政府                         |                                                  |
|                                                       |                                              |                    |                                       |                     |                      | *手机号码:                    | 1390123        | 0000                        |                                                  |
|                                                       |                                              |                    |                                       |                     |                      | 固定电话:                     | 0106001        | 0001                        |                                                  |
|                                                       |                                              |                    |                                       |                     |                      | 电子邮件:                     | 123@be         | ing.gov.cn                  |                                                  |

(图5发票邮寄地址维护页面)

#### 第三步:发票申请

点击"财务管理"主菜单下的"预开发票申请"菜单,在右侧栏中填写发 票信息。首先选择发票类型,之后填写发票张数,(提示:目前未启用 50 元发 票。)"申请额度"一栏会自动显示此次申请发票的总金额。之后,在邮寄地址 栏目下勾选发票的邮寄地址,最后,点击"发票申请"按钮即完成填写操作。 如图 6:

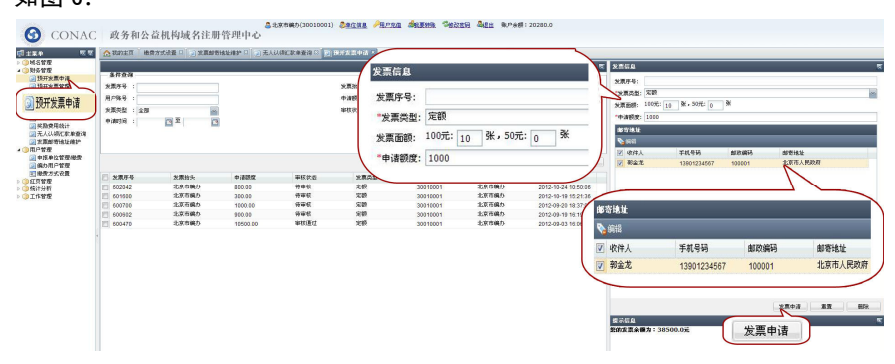

(图6预开发票申请页面)

## 解答手册 C 操作指导 aozuozhidao

12

如申请机打发票,系统会自动将申请单位的名称作为抬头。(提示:默认的 发票抬头也可以进行手动更改。)在"申请额度"一栏填写金额,之后在"邮寄 地址"栏中勾选发票的邮寄地址,点击"发票申请"按钮即完成填写操作。

第四步: 签收发票

点击"财务管理"主菜单下的"预开发票管理"菜单,进入"预开发票管 理"页面。编办可通过此页面跟踪 CONAC 开出的发票状态,如果发票状态显示 "已邮寄"且编办已收到发票,编办则点击右侧"签收"按钮来标记发票已签 收。如图 7:

| <ul> <li>② 素原始等地址線か</li> <li>③ 配介管型</li> <li>○ 虹灯管型</li> <li>○ 低行目標</li> </ul>                                                                                                    |                               |                                                     |                                  | 发展编号:<br>#25位息                                                                                                    |      |
|----------------------------------------------------------------------------------------------------|-------------------------------|-----------------------------------------------------|----------------------------------|----------------------------------------------------------------------------------------------------|------|
| ▶ ▲ 工作管理           > ▲ 工作管理         「 刻展序号 実置編集 + 本書観史           2         602560           10         10           10         10           10         10           10         10           10         10           10         10           10         10           10         10           10         10           10         10           10         10           10         10           10         10           10         10           10         10           10         10 | 大阪中古                          | 部增快型 用户账号<br>特性专择 50010001<br>特性专择 20210001<br>特性专择 |                                  | <ul> <li>(2件人):</li> <li>(22)</li> <li>(22)</li></ul> |      |
| □ 发展序号 发展论头 中诸额变 发展编<br>♥ 602560 北京市編办 1000.00                                                                                                    | 月  友東状态  友東美型  師<br>己師 等  定 版 | 春类型 用户账号<br>快转递 30010001                            | 申请单位 开出时间<br>北京市编办 2012-10-31 07 | 73.                                                                                                    | (金枚) |

#### (图7签收发票页面)

(提示:如编办欲将发票拆分给其他编办,请选择"财务管理"主菜单下的"预开发票管理"菜单,进入"预开发票管理"页面,编办可在此页面将处于"已签收"状态的发票拆分给下级编办。)如图 8:

| ER.0 R T                                                                                           | A NAYER D                                                             | RIARCE ·                        |                           |       |                                           |                                      |                              |                                                                       |                                                                           | 670 B                                                                                                    |                                                                                                    |         |
|----------------------------------------------------------------------------------------------------|-----------------------------------------------------------------------|---------------------------------|---------------------------|-------|-------------------------------------------|--------------------------------------|------------------------------|-----------------------------------------------------------------------|---------------------------------------------------------------------------|----------------------------------------------------------------------------------------------------|----------------------------------------------------------------------------------------------------|---------|
| ● 林玉田市<br>● 将平田地区<br>● 将平田地区<br>● 林忠氏大亚词<br>● 特殊党地名<br>● 特殊党地名<br>● 日开文集中语<br>● 日开文集中语<br>● 日开文集中语 | 多件会通<br>2011年号 :<br>月296号 :<br>2011日 : 全部<br>2011日 : 全部<br>2011日 : 全部 | 8                               |                           |       | 大原始头<br>や 清読数<br>部 帯内起<br>所 出約16          | ±#                                   | 8                            |                                                                       |                                                                           | 2.27.74<br>0.887<br>2.27.22<br>2.27.22<br>8.27.22<br>2.27.64<br>2.27.64                                                                                                    | 000000<br>1000<br>1000<br>10000 (m) \$, 2001 (m) \$                                                                                                    | in<br>M |
| 无人以杨仁家单查询<br>》 太原師等地址推护<br>用戶管理<br>紅耳管理<br>執计分析<br>文工作管理                                           | 501500<br>501500                                                      | 发展始先<br>北京石橋の<br>北京市橋の<br>生宮石線の | 中道観察<br>1990.09<br>390.03 | 2.864 | ANTA AN<br>CLEA TO<br>CARE THE<br>PARK OF | 1044<br>1044<br>1044<br>1044<br>1044 | 用户殊号<br>30010031<br>40010031 | <ul> <li>申請単位</li> <li>北京市橋の</li> <li>北京市橋の</li> <li>北京市橋の</li> </ul> | 重調 通空<br>开出的间<br>2012-10-31 07.3。<br>2012-10-31 02.2。<br>5012-10-31 93.4。 | <ul> <li>(水井人):</li> <li>(水井人):</li> <li>(水戸県辺)</li> <li>(水戸県辺)</li> <li>(水戸山)</li> <li>(水戸山)</li> <li>(水戸山)</li> <li>(水戸山)</li> <li>(水戸山)</li></ul> | Baux     Isono     Isono     Isono     Analan     Isono     Isonoo     Isonoo     Isonoo     Isonoo     Isonoo     Isonoo     Isonoo     Isonoo     Isonoo     Isonoo     Isonoo     Isonoo     Isonoo     Isonoo     Isonoo     Isonoo     Isono |         |
| □ 发票序号                                                                                             | 发票抬头                                                                  | 申请额度                            | 发票编号                      | 发票状态  | 发票类型                                      | 邮寄类型                                 | 用户账号                         | 申请单位                                                                  | 开出时间                                                                      | 1761                                                                                                    |                                                                                                    |         |
| 602560                                                                                             | 北京市鎮办                                                                 | 1000.00                         |                           | 已签收   | 顁                                         | 特快专递                                 | 30010001                     | 北京市编办                                                                 | 2012-10-31 07:3                                                           | J                                                                                                    | $\frown$                                                                                                    |         |

解答手册

▶操作指导

Caozuozhidao

V

(图 8 拆分发票页面)

#### 第五步: 域名审核

点击"域名管理"主菜单下的"待审核域名"菜单,选中要审核的域名条 目,之后点击左侧"审核"按钮,在弹出的"域名申请审核"窗口中选择审核 结果,之后点击"提交"按钮即可。如图 9:

| ** **                                 | T ARREN PARKS -        |                |                |              |                          |          |         |                                     |
|---------------------------------------|------------------------|----------------|----------------|--------------|--------------------------|----------|---------|-------------------------------------|
| ····································· | MSON:                  | 18 m M60       | <del>9</del> : | 地区进择:        | 9589f2:                  | +391%;   | 0× 0    |                                     |
| &::::)::::<br>1作苦想                    |                        |                |                |              |                          |          |         | 23 BZ                               |
|                                       | 1 ML2/3-44<br>20 93467 | sn<br>Linnandi | M809<br>23     | 3 1.7.1871.4 | 38: 医最文件<br>建設任 社会間停法人証书 | A REPEAL | 原源人证件号码 | @imtijii ~<br>2011-05-30<br>2135-40 |
| 🗌 城名序号                                | 名称                     | 城名后缀           | 綱              | 单位名称         | 资质文件                     | 注册联系人    | 联系人证件号码 | 申诸时间                                |
| 90467                                 | 北京国际全融论坛               | 公益             | 3              | 北京国际金融论坛     | 社会國体法人证书                 | 路動       |         | 2011-05-30                          |

(图9域名审核页面)

同级编办审核通过,之后由 CONAC 进行审核。如编办欲查询 CONAC 审核结 果,请点击"域名管理"主菜单下的"域名查询"菜单,在查询区的"审核状 态"栏的下拉菜单中选择"CONAC 审核通过",之后点击"查询"按钮即可。一 旦 CONAC 审核通过, 编办即通知注册单位前来缴费。如图 10:

| क्रमे गराव                                                                                                    | ☆ 我的主页 🕢 🖬                                                                                                   | P新单位管理/地费 🔅 🚺 地名                                                   | 2011 × [0] | 待审核城:          | 8 🕄 😥 侍機費材       | 48 0                          |                 |                      |               |             |                  |      |
|----------------------------------------------------------------------------------------------------|----------------------------------------------------------------------------------------------------|--------------------------------------------------------------------|------------|----------------|------------------|-------------------------------|-----------------|----------------------|---------------|-------------|------------------|------|
| 4.58度<br>(秋名変)<br>(秋名変)<br>(本ののからの)<br>(本ののからの)<br>(本のの)<br>(本のの)<br>(本の)<br>(本のの)<br>(本のの)<br>(本のの)<br>(本のの)<br>(本のの)<br>(本の)<br>(本の) | <b>高級条件推調</b> 林島名称:     単位名称:     単位名称:     地位名称:     地位名称:     地位名称:     地位名称:     地位名称:     地位和前面     市面前面 | (1)<br>(1)<br>(1)<br>(1)<br>(1)<br>(1)<br>(1)<br>(1)<br>(1)<br>(1) |            |                |                  | <ul> <li>         ・</li></ul> | filliti         |                      |               |             | ( <b>3579</b> )( | 54   |
|                                                                                                    | <ul> <li>株名序号 -</li> <li>1004140</li> </ul>                                                                  | 城谷名称<br>北京武功委                                                      | ۳<br>رو    | 2. ATR<br>56 5 | 用户帐号<br>45000161 | 单位名称<br>北京市发动委                | WEIKS<br>CONACT | <b>然</b> 名状态<br>直载成功 | 消费状态<br>待编力地费 | 法册时间        | 到其時打印            | (油卖变 |
|                                                                                                    |                                                                                                    |                                                                    | <b>並</b> 月 | 年間             | 用白桦岛             | <b>前位</b> 存获                  |                 | 审核计本                 | 捕么状态          | 消费状态        | >                | 消费支  |
| 🗌 城名序号▼                                                                                                    | 切                                                                                                    | 话名称                                                                | 1 AA       | 448            | 10/1115          | +17-040                       |                 | 41000                |               | 11306 0 000 |                  |      |

解答手册 C 操作指导 aozuozhidao

Ν

(图 10 域名查询页面)

#### 第六步: 收取域名费用并开具发票

т

在编办收取注册单位费用并为其开具发票的同时,编办还需在注册管理系 统上为已缴费的注册单位做好收费和发票记录。(提示:此项操作非常重要,编 办管理员需细心核对并填写。)具体操作如下:

点击"用户管理"主菜单下的"申报单位管理/缴费"菜单,进入"申报单 位管理/缴费"页面,通过搜索和查找等方式找到并选中需要缴费的单位条目, 之后点击右侧"详细信息"中的"收费"按钮。如图 11:

| <b>28 12</b>              |             | 1 山东市政治州/政治 🎽 🗐 総合登録 🔅 |            |                         |        |      |            |               |                    |      |
|---------------------------|-------------|------------------------|------------|-------------------------|--------|------|------------|---------------|--------------------|------|
| 4.6皆授<br>2.46支持<br>2.48支持 | 条件在词        |                        |            |                         |        |      | •          | e iranii as   | Trans              |      |
| 國地名历史赛问                   | 用户账号:       |                        |            | 中语单位:                   |        |      |            | 用户等号:         | 45010161           |      |
| · 侍能费地名<br>14.11世界        | #2001       | 10                     |            | <b>盛</b> 办人 :           |        |      |            | *#i8#02:      | 15RH30dSR          |      |
| 8/28/2<br>8/28/2          | #P85:       |                        |            | HIX : III :             | 17     |      |            | "上创主管章位:      | 115×125            |      |
| 中任单位管理地理                  | In Water    |                        |            |                         |        |      |            | *改资人:         | 播造                 |      |
| 自國為州戶常用                   | CV MARINE:  |                        |            |                         |        |      |            | *経办人:         | 杨浩                 |      |
| 由提曲估禁律操奏                  |             |                        |            |                         |        |      | 2018 1812  | ******        | 10220002200        |      |
| 十派中国 日 坦海派                |             |                        |            |                         |        |      |            | 41.           |                    |      |
|                           |             |                        |            |                         |        |      |            | TTA.          |                    |      |
|                           | □ 用户外号      | 专请单位                   | 经办人        | 手机 电话                   | 地区     | 殊户余额 | 账户状态       | · 7-81        | 10010000010        |      |
|                           | 1 45000344  | 东城区间改商                 | <b>本</b> 団 | 15010140707 01012345578 | 北京市东城区 | 0    | E8         | *RESEX.MI:    | 北京市                | 1    |
|                           |             |                        |            |                         |        |      | 23         | "道识机构类型:      | 祝天                 | 1    |
| Lot and a second          |             |                        |            |                         |        |      |            | 8.信用数:        | 10.71              | 1    |
| -                         | 北方主兵派       | -                      |            |                         | 1/stts |      | 7          | C             | 编织机构代研延            | -    |
| 45000161                  | 北宋印度以       | ž                      |            |                         | 10%mmH |      | 1          | ñ (94)        | 10010000010        |      |
|                           |             |                        |            |                         |        |      |            |               | with a second size |      |
|                           |             |                        |            |                         |        |      |            | /             | ********           |      |
|                           | 1.1.1.1     |                        |            |                         |        |      | 2011       |               | 新春秋()は約460mm       |      |
|                           | 1 45000 152 | 北京市制成一                 |            |                         | 北京市市直  | •    | E8         |               | AFTHMENCE          |      |
|                           | 45000161    | 北京石放投票                 |            |                         | 北京市市皇  | 0    | EN         | -0.0444-      | 北京市駅谷(18大市12号      |      |
|                           | 45000160    | :13(110)7              |            |                         | 北京市市直  | 0    | <b>E</b> R | ALL PROPERTY. |                    |      |
|                           | 45000133    | 北京东欧亚11111             |            |                         | 北京市市直  | 800  | X.M        | SERTION C     | 103131             |      |
|                           | 45000132    | 舉业单位间试001              |            |                         | 北京石橋地区 | 0    | <b>E</b> X | *电子数体:        | 102031@sna.com     |      |
|                           | 45000128    | 王丽丽乔玉向动味马              |            |                         | 北京市市直  | 0    | 2.8        | (             |                    |      |
|                           | 45000124    | 语式管理单位                 |            |                         | 北京石市直  | 9060 | 王智         | 18            | 7.5%               |      |
|                           | 45000115    | 件深区其他测试                |            |                         | 北京市評測区 | 0    | E8         | -0            | Car .              |      |
|                           | 45000115    | 怀察区全业测试                |            |                         | 北京石环南区 | 0    | 王常         | < <u> </u>    |                    |      |
|                           | 45000114    | 件承回社会的体制成              |            |                         | 北京市研究区 | 0    | EX         |               | Vag #3 3           | 10 1 |
|                           |             |                        |            |                         |        |      |            |               |                    |      |

(图 11 标记收取域名费用页面)

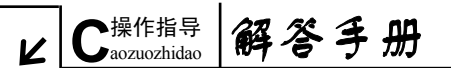

点击右侧"详细信息"中的"收费"按钮,在弹出的新窗口中核对缴费域 名列表并填写缴费信息,缴费信息要根据注册单位缴费总金额填写发票张数, (提示:只可选择 100 元面值的发票。)此时,系统会自动核算出缴费金额。填 写完成并确认无误后点击"确认收费"按钮即完成收费操作。如图 12:

15

| G CONAC                                                                                                    | 政务和公益机构域名注册管理中心      | 8.±87080/0000                                                                                                    |                                                                                                    |
|----------------------------------------------------------------------------------------------------|----------------------|----------------------------------------------------------------------------------------------------|----------------------------------------------------------------------------------------------------|
| 1 5 5 6         1 6 7 7           2 4 5 7 7         2 4 5 7 7           2 4 5 7 7         2 4 5 7 7           2 4 5 7 7         2 4 5 7 7           2 4 5 7 7         2 4 5 7 7           2 4 5 7 7         2 4 5 7 7           2 4 5 7 7         2 5 7 7 7           3 5 7 7 7 7         3 7 7 7 7           3 5 7 7 7 7         3 7 7 7 7 |                      | 株式協工         29550.0           ガズ面         29550.0           ガズ面         2010           文面設示         1095(3)           文面設示         1095(3)           文面設示         1095(3)           文面設示         1095(3)           文面設示         1095(3)           文面設示         1095(3)           文面設示         1095(3)           文面設示         1095(3)           文面設示         1095(3)           金信四         2010           文面設示         1095(3)           金信四         2010           金信四         2010           金信四         2010           金信四         2010           金信四         2010           金信四         2010           金信四         2010           電信         2010           電信         2010           電信         2010 | ● 電気報名の規定<br>● 第298 年間<br>● 第298 年間<br>● 第298 年<br>● 第298 年 |
|                                                                                                    | 45000116 11432.A 推进区 | 北京百仟震区                                                                                                    | 0 2.4                                                                                                    |

(图 12 标记开发票页面)

#### 第七步:向 CONAC 汇款

各级编办定期向 CONAC 汇款, CONAC 收到汇款后,将款项充值到编办账户, 编办的"账户余额"会显示在页面上方。如图 13:

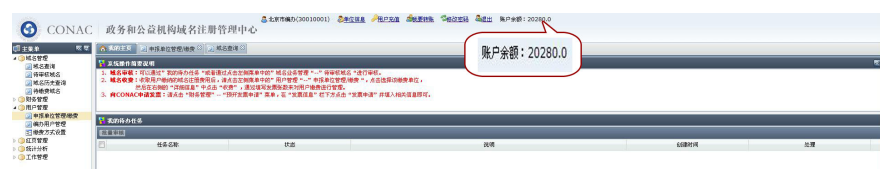

(图 13 显示账户余额页面)

#### 第八步: 注册成功

系统自动为已充值单位消费注册。

解答手册 C 操作指导 aczuozhidao

Л

16

(二) 其他功能

#### 功能一: 域名查询

在此菜单下,编办可对各种状态下的域名进行精准查询。

通过在"域名查询"页面限定查询条件,之后点击"查询"按钮即可获得 相应的结果。如图 14:

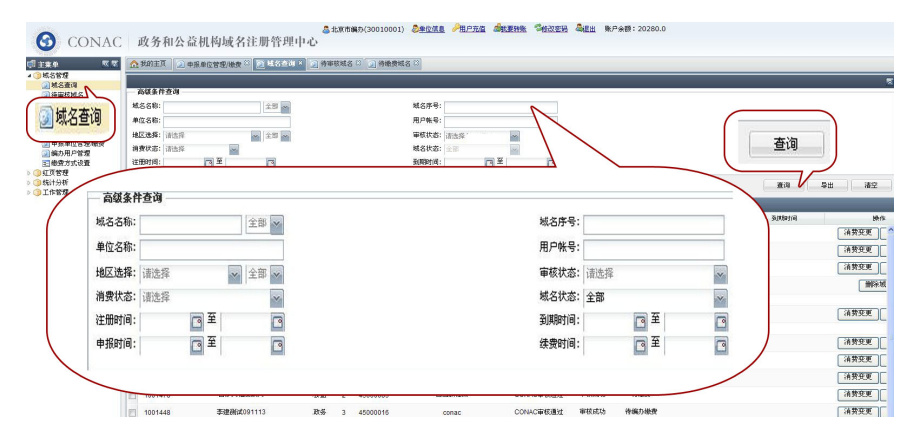

(图 14 域名查询页面)

#### 功能二: 用户充值

该功能用于编办为域名缴费,具体操作如下:

点击页面最上方的"用户充值"链接,在弹出的窗口中输入充值金额,选择"首信易"或"工行 B2B"方式进行汇款,之后点击"去付款"按钮进入支付页面进行后续操作。如图 15:

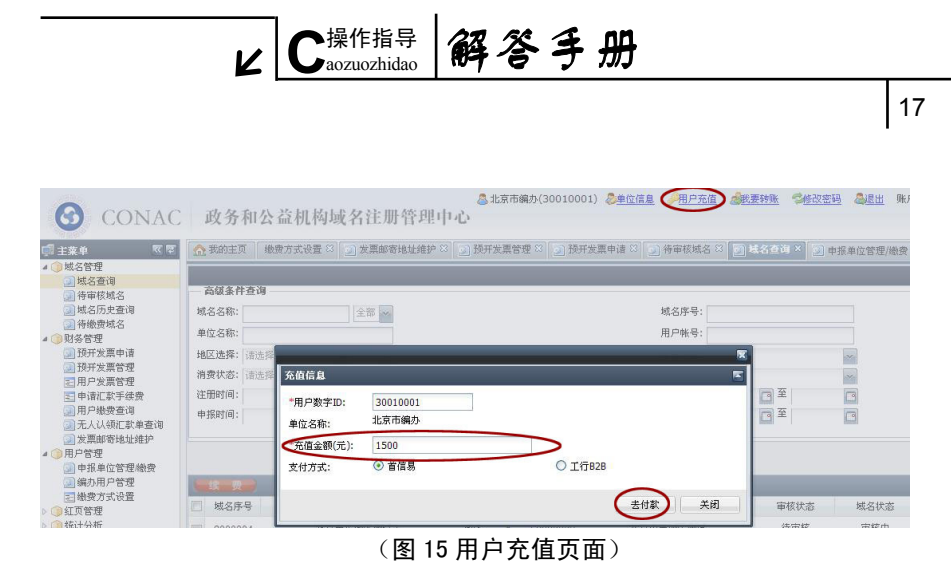

#### 功能三:转账

该功能使上级编办给下级编办灵活转账。具体操作如下:

点击页面最上方的"我要转账"链接,在弹出的转账页面中输入"接收者 数字 ID"和"转账金额",之后点击"确认转账"按钮,(注:系统会根据您输 入的"接收者数字 ID"找到对应的单位名称)此时会弹出确认接收者单位和金 额窗口,点击"确定"按钮即完成转账。如图 16:

| CONAC                                                        | 政务和公<br>本 501 X<br>又 55 m 6 m 2 x<br>1 | 益机构域名<br>) #原##25m%#<br>20m<br>20m<br>20m<br>20m<br>20m<br>20m<br>20m<br>20m<br>20m<br>20m | ▲北市(MB) (300)<br>注册管理中心<br>「「MB型項」「毎報(MB 7)」<br>「本業業(JA22)(第年47) ME24982<br>日本業(JA22)(第年47) ME24982<br>日本業(JA22)(第年47) ME2(1)<br>「中点・(大学、)、)(大学)(第二40)<br>(本学)、)(大学)(第二40)<br>(本学)(本学)(本学)(本学)(本学)(本学)(<br>(本学)(本学)(本学)(本学)(<br>(本学)(本学)(<br>(本学)(<br>(本学)(<br>(本学)(<br>(本学)(<br>(本学)(<br>(本学)(<br>(本学)(<br>(本学)(<br>(本学)(<br>(本学)(<br>(本学)(<br>(本)(<br>(本)(<br>(本)(<br>(本)(<br>(本)(<br>(本)(<br>(x)(<br>(x)( | 0001) 24244 年日日日 447<br> | ************************************ | 杨序冲截翻:20200.0                | 5                           |    |
|--------------------------------------------------------------|----------------------------------------|--------------------------------------------------------------------------------------------|----------------------------------------------------------------------------------------------------|--------------------------|--------------------------------------|------------------------------|-----------------------------|----|
| <ul> <li>□●使方式交通</li> <li>○ 算工作管理</li> <li>○ 工作管理</li> </ul> | 1 80%043                               |                                                                                            |                                                                                                    | 8.1.998 - 2.0            | "接收者数字ID:<br>单位名称:<br>"转账金额(元):      | 30010005<br>北京市宣武区鎮办<br>1000 |                             |    |
|                                                              | ور میلام<br>الا میلام<br>الا           | cii.se                                                                                     | 技会                                                                                                    | 公司任务                     | 188#12                               | 皮树                           | <b>输以转账 关闭</b><br>医Attria - | 脑市 |

(图 16 转账页面)

(提示:转账即时生效,在点击"确认"按钮前请仔细阅读确认信息。)

解答手册 C 操作指导 aczuozhidao

N

18

#### 功能四: 域名续费

#### 1. 到期域名查询

点击"域名管理"主菜单下的"域名查询"菜单,进入"域名查询"页面。 在"域名状态"一栏选择"注册成功"下拉菜单,之后点击"查询"按钮,即 可看到注册成功的域名列表,"域名状态"一列会显示域名到期时间。如需更精 准搜索,可在查询区对查询条件做进一步限定。例如:查询 2012 年到期域名数 量,即在到期时间一栏分别选择起止时间,即 2012 年 1 月 1 日到 2012 年 12 月 31 日,之后点击"查询"按钮即可。如图 17:

| G CONAC | 政务和公司                                        | 溢机构域名注册管理中 | <u>ه</u><br>دن  | 北京市自 | <b>県</b> 办(30010001 | ) <u>Şəças</u> <u>Əhran</u> <b>İ</b> st                                                                                | ens Search                                   | ▲提出 账户余報              | 9: 20280.0 |            |            |                               |
|---------|----------------------------------------------|------------|-----------------|------|---------------------|----------------------------------------------------------------------------------------------------|----------------------------------------------|-----------------------|------------|------------|------------|-------------------------------|
|         | ▲ 和約主页 ② ● ● ● ● ● ● ● ● ● ● ● ● ● ● ● ● ● ● |            | <u>) 91 890</u> | PENS | S O Hender          | 46 8 (1) 美力用户管理 0 1 1 年4<br>46 8 (1) 美力<br>用户电电:<br>単位化也:<br>単位化也:<br>単位化力:<br>新聞時間:<br>1012-01-01 至 2<br>体費時間:<br>2 至 | 65.±重味 <sup>(2)</sup><br>域名状态<br>到期时间<br>012 | : 注册成功<br>: 2012-01-0 | 1 🖸 至      | 2012-12-31 |            | ₹<br>査询<br><sup> ●</sup> 世 ag |
|         | ( 读 表 )                                      |            |                 |      |                     |                                                                                                    |                                              |                       |            |            |            |                               |
|         | □ 城名序号 ▼                                     | 城名名称       | 严品              | 年限   | 用户转号                | 单位名称                                                                                                    | 审核状态                                         | 域名状态                  | 消费状态       | 注册时间       | 到期时间       | 操作                            |
|         | 1001686                                      | 北京发现要3     | 公益              | 1    | 45000133            | 北京武改委11111                                                                                                    | 审权结束                                         | 注册成功                  | 间费成功       | 2012-09-18 | 2013-09-18 |                               |

#### (图 17 域名查询页面)

#### 2. 提交续费申请

在到期域名查询结果中勾选需续费域名,之后点击左上方的"续费"按钮。 如图 18:

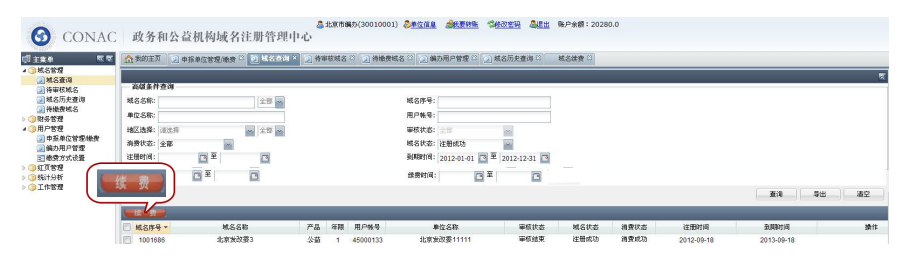

<sup>(</sup>图 18 提交续费申请页面)

在跳转的页面年限一栏选择续费年限,最后点击"提交续费申请"按钮,

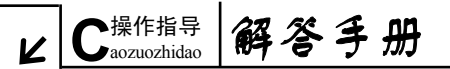

19

系统会自动判断可修改年限。年限变更提交后即时生效,域名消费时将按照此 修改年限进行消费和注册。如图 19:

| 中にもの                                   |        |      |          |        |          |
|----------------------------------------|--------|------|----------|--------|----------|
| とのの光度1年<br>一般資料名                       | 绒名名称   | 核名后援 | 年晓(单位:年) | 价格(元年) | 表用(単位:元) |
| 22 1 1 1 1 1 1 1 1 1 1 1 1 1 1 1 1 1 1 | 北京放政费3 | 公益   | 344      | 100    | 900      |
| 的用户管理<br>费方式设置                         |        |      |          |        |          |
| 論理<br>分析                               |        |      |          |        |          |
| 572                                    |        | 料手   | 泉(単位:年)  |        |          |
|                                        |        |      | 9年 🗸     |        |          |
|                                        |        |      |          |        |          |
|                                        |        |      |          |        |          |
| -                                      |        |      |          |        |          |
|                                        |        |      |          |        |          |
|                                        |        |      |          |        |          |
|                                        |        |      |          |        |          |
|                                        |        |      |          |        |          |
|                                        |        |      |          |        |          |
|                                        |        |      |          |        |          |
|                                        |        |      |          |        |          |
|                                        |        |      |          |        | /        |

(图 19 修改续费年限页面)

(提示: 注册单位和各级编办均可提交续费申请,同时为保证域名不过期, 编办可代替注册单位提交续费申请。)

在提交域名续费申请后,接下来的操作依次为"常规管理流程"中的步骤 六、步骤七和步骤八。

功能五: 域名注册年限修改及删除

域名注册年限修改。点击"域名管理"主菜单下的"域名查询"菜单,进入域名查询页面,通过填写或选择查询条件查找到所需要修改的域名。点击要修改年限域名所对应的"消费变更"按钮,在页面右侧"域名消费信息"栏中选择"修改内容"并填写"修改年限"和"修改原因",之后点击"提交申请"按钮即可。如图 20:

| 20                                                                  |                                                                                                    |                                           |                                                                                                    |                                                                                                    |                                      |                                                                          |                                              |                                                                                                    |
|---------------------------------------------------------------------|----------------------------------------------------------------------------------------------------|-------------------------------------------|----------------------------------------------------------------------------------------------------|----------------------------------------------------------------------------------------------------|--------------------------------------|--------------------------------------------------------------------------|----------------------------------------------|----------------------------------------------------------------------------------------------------|
| G CONAC                                                             | 政务和公益机构域名注                                                                                                    | atore<br>肝管理中心                            | 5(30010001) <u>Seizne</u> A                                                                                 | Rean <b>Sta</b> nd                                                                                                    | a <b>Tektek 4</b><br>Baci maa        | 檀田 陳序会議:20250.0<br>■ [2]                                                 |                                              |                                                                                                    |
| · 地名普理<br>· 地名普理<br>· 地名查询<br>· · · · · · · · · · · · · · · · · · · | Kd3計点向     M455株:     和25株:     M25株:     M25株:     和55株:     和55株:     和55株:     和55株:     和55株:     和55株:     和55株:     和55株:     和55株:     和55株:     和55株:     和55株:     和55株:     和55株:     和55株:     和55株:     和55株:     和55株:     和55株:     和55株:     和55株:     和55株:     和55株:     和55株:     和55株:     和55株:     和55株:     和55 | 257 m                                     | <ul> <li>14.5件号:</li> <li>用印刷号:</li> <li>甲石(水石):</li> <li>明石(水石):</li> <li>朝田(川):</li> <li>20.12</li> </ul> | 중년영구 · · · · · · · · · · · · · · · · · · ·                                                                                                    | 12-31                                |                                                                          |                                              | た後人 営児人 日本年年人     学校: 127万田村(274-8)     使いていたいのう     使いたいたいのう     使いたいたいのう     使いたいたいのう     使いたいたいのう     使いたいたいのう     使いたいたいのう     使いたいたいのう     使いたいたい     使いたいたい     使いたい     で |
| ● SAT241<br>● 二十年登度                                                 | 株式市場         株式石橋           1         新松市県武阪市地社                                                                                                    | プロペロングログログログログログログログログログログログログログログログログログロ | 地位名称<br>北京市留新区 卫生局<br>長期不良反反決定社                                                                             | 101 年<br>101 年<br>101 1 | 13<br>165825<br>16582127<br>16582127 | <ul> <li>         ・利用(本)         ・・・・・・・・・・・・・・・・・・・・・・・・・・・・・</li></ul> | 消费变更<br>5,865<br>2012-01-19<br>消费变更<br>14元至至 | MS89344                                                                                                    |
|                                                                     | 5 北京市重新253369年後期                                                                                                    | 2 40573533                                | 北京中方 <b>田</b> 東仁区 网络南部属                                                                                     | 965F                                                                                                    |                                      | "城名名称:<br>"产品:<br>"年限:<br>"价格:<br>"消费类型:                                 | 北京市宣跳区卫生局<br> .政务<br> 1<br> 300<br> 砕鉄消費     |                                                                                                    |
|                                                                     |                                                                                                    |                                           |                                                                                                    |                                                                                                    |                                      | "修改内容:<br>"修改年限或价格:<br>"修改原因:                                            | 年限変更<br>5<br>长期注册                            |                                                                                                    |

ı.

(图 20 年限变更页面)

域名删除。删除的域名包括未注册成功以及过期三个月以上(包括三个月) 的域名。点击"域名管理"主菜单下的"域名查询"菜单,进入"域名查询" 页面,通过填写或选择查询条件查找到所要删除的域名。点击需删除域名所对 应的"删除逾期域名"按钮,之后依照系统提示进行域名删除操作即可。如图 21:

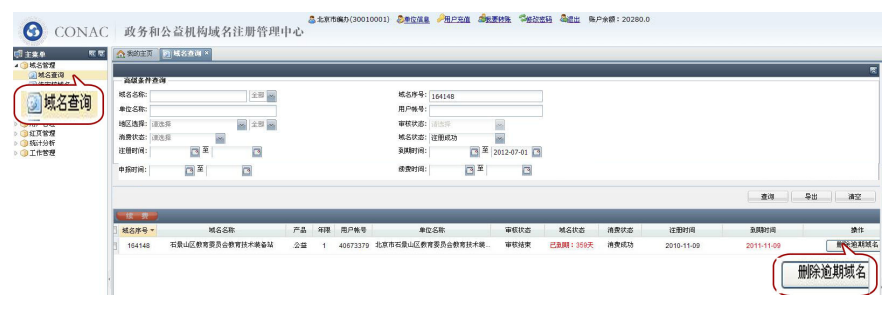

(图 21 删除逾期域名页面)

# L C<sup>操作指导</sup>解答手册

功能六:修改注册单位信息

点击"用户管理"主菜单下的"申报单位管理/缴费"菜单,通过"条件查 询"查找到所要修改的域名,选中域名信息,在页面右侧"详细信息"栏中进 行信息的修改、完善以及密码重置等相关操作,之后点击"修改"按钮进行保 存。如图 22:

| () M.S.香油                                                                                                    | 100 MIC 0                                                                                                    |         |                        |             |                 |         | <b>z</b> | 37.06.01.BL                                                          |                                                                               |     |
|----------------------------------------------------------------------------------------------------|----------------------------------------------------------------------------------------------------|---------|------------------------|-------------|-----------------|---------|----------|----------------------------------------------------------------------|-------------------------------------------------------------------------------|-----|
| <ul> <li>特部状状名</li> <li>第名5月支倉市</li> <li>第名5月支倉市</li> <li>第名5月支倉市</li> <li>第名5月支倉市</li> <li>第名5月支倉市</li> <li>第二日本5月支官党(御史)</li> <li>第二日本5月支官党(御史)</li> <li>第二日本5月支官党(御史)</li> </ul> | 3 府政治           月 2 時号:           第 2 時号:           第 2 前気法:           第 2 前気法:           第 2 前気法:           第 2 前気法:           第 2 前気法:           第 2 前気法:           第 2 前気法:           第 2 前気法: |         | 专連単位:<br>経力人 :<br>地区 : | 21          | 5 📷             |         | 查得 英语    | 用户%% 9:<br>* 0 通 8位:<br>* 上班主智单位:<br>* 放 亮人:<br>* 能 为人:<br>* 联系 8 诵: | 45090044<br>37462,6128,96<br>37462,4158,68<br>96,22<br>34(8)<br>01012345678 - |     |
| 副中指早过百建嘲笑                                                                                                    |                                                                                                    |         | -                      |             |                 |         |          | ·二方:                                                                 | 15810148707                                                                   |     |
| -                                                                                                    |                                                                                                    | 12.0 A  | 781                    | 408         | MIX.<br>O'REENT | SEP-SER | 98,P000  | *SERIT M                                                             | 北京市东城区                                                                        | -   |
|                                                                                                    | 1 45000014 X8-000023                                                                                                    | 21-0    | 13864598722            | 01072225454 | it with water   | 0       | 78       | SATURDARY BURGE                                                      | at as                                                                         | 100 |
|                                                                                                    | 45030313 国际省出版社教                                                                                                    | 盛め人     | 15810148707            | 01045333333 | 北京市等加区          | 4       | 正常       | TACK STOR                                                            | 10.01                                                                         |     |
|                                                                                                    |                                                                                                    |         |                        |             |                 |         |          | 10 P 10 P 10                                                         | 他权利的代码是                                                                       | -   |
| E BOKS                                                                                                    | 1 由注单位                                                                                                    | Sh1     | ŦĦ                     | 曲活          | 4477            | RD485   | RO       | ##                                                                   | mmm4                                                                          |     |
| _ <i>ni</i> %.                                                                                                    | 3 THATU                                                                                                    | \$127 A | 7%                     | τia<br>Tia  | 1817            | 74/ 示数  | NJ       | V36                                                                  | 查看要走岸位法人亚                                                                     |     |
| <b>1</b> 450003                                                                                                    | 44 东城区民政局                                                                                                    | 如       | 15810148707            | 01012345678 | 北京市东城区          | 0       | Eŝ       |                                                                      | 臺著社会团体地人亞<br>臺著國的政治的5年近<br>臺著其他和朱熹记道<br>十世代王朝初                                |     |
|                                                                                                    | #010123 KOW/0811111                                                                                                    |         |                        |             | 北京市市市           | 800     | FX       | 10/20/06/21                                                          | 100100                                                                        |     |
|                                                                                                    | 45030132 事业单位制成001                                                                                                    |         |                        |             | 北京市西城区          | 0       | 28       | *#7##                                                                |                                                                               |     |
|                                                                                                    | 25030128 主要服界因的45%                                                                                                    |         |                        |             | 北京市市直           | 0       | 正常       |                                                                      |                                                                               |     |
|                                                                                                    | 45030124 附其数据单位                                                                                                    |         |                        |             | 北京市市直           | \$060   | 正常       | B.000                                                                | 修改                                                                            | -   |
|                                                                                                    | 45030116 ffmt2.#kimer                                                                                                    |         |                        |             | 北京市時期区          | 0       | 正常       | 347 YOU:                                                             |                                                                               | 101 |
|                                                                                                    | 45030115 THAX 212887                                                                                                    |         |                        |             | 12/9/17/19/9822 | D       | 2.8      |                                                                      |                                                                               | 10  |
|                                                                                                    | C 40000114 mmax C Wallshells                                                                                                    |         |                        |             | ALCONT OF THE   | v       | A        |                                                                      | -BX XR                                                                        |     |

(图 22 修改注册单位信息页面)

# 解答手册 Z <sup>主菜单介绍</sup>

### 第三章 注册管理系统主菜单介绍

#### 一、域名管理

#### 1. 域名查询

该菜单页面支持各种状态下的域名查询。

#### 2. 待审核域名

该菜单页面显示编办管辖范围内的所有未审核域名。

#### 3. 域名历史查询

该菜单页面显示编办管辖范围内的已删除、审核未通过、消费回退等状态 下的域名。

应用: 在上方查询区填写或选择查询条件,页面会自动显示筛选结果。选 中其中某一域名信息,页面右侧即显示相应的域名详细信息。如图 23:

| M272 | 诸能入地名名称                                                                                                    | [2] 诸轮入城名序号。                                                                                                    | · 21 律能入用户账号。                                                                                                    | 诸喻入单位名称 [2]                                                                                                    | 诸法探查际原目                                                                                                    | 20                                                                                                    |                                                                               |                                                                                                    |                                                                                                    | 城名信息 |   |
|------|----------------------------------------------------------------------------------------------------|----------------------------------------------------------------------------------------------------|----------------------------------------------------------------------------------------------------|----------------------------------------------------------------------------------------------------|----------------------------------------------------------------------------------------------------|----------------------------------------------------------------------------------------------------|-------------------------------------------------------------------------------|----------------------------------------------------------------------------------------------------|----------------------------------------------------------------------------------------------------|------|---|
|      | IPEL AVES CIRC.           NPH4           CO0002           4156225           4156225           4157717           4156225           4147717           4156225           4147717           4156225           4147717           4156275           4149714           4100417           4100417           4101344           4101344           4001344           4001344           4001344           4002418           40462418           40462418 | Karaka, Ant Strevel     Karaka, Ant Strevel     K | アロードには、1月17日の中心・医<br>アロードには、1月17日の中心・医<br>アロードの日本の日本の日本の日本の日本の日本の日本の日本の日本の日本の日本の日本<br>日本の日本の日本の日本の日本の日本の日本の日本の日本の日本の日本の日本の日本の日 | 日本のよりでは、<br>「日本のように、<br>「日本のない」<br>「日本のない」 | (未合作時間)<br>紙名PA<br>公司<br>公司<br>公司<br>次日<br>次日<br>次日<br>次日<br>次日<br>次日<br>次日<br>次日<br>次日<br>次日<br>次日<br>次日<br>次日 | Modularity           1           3           2           3           3           3           3           3           3           3           3           3           3           3           3           3           3           3           3           3           3           3           3           3           3           3           3           3           3           3           3           3           3           3           3           3           3           3           3           3           3           3           3           3           3           3           3           3           3           3           3           3 | M公開時代で点<br>中途中<br>中途日<br>中途日<br>中途日<br>中途日<br>中途日<br>中途日<br>中途日<br>中途日<br>中途日 | 田学等志<br>田子等本学語<br>田子本集立<br>田子本集立<br>田子本<br>田子本集立<br>田子本集主<br>田子本集主<br>田子本主<br>田子本主<br>田子本主<br>田子本主<br>田子本主<br>田子本主<br>田子本主<br>田子本主<br>田子本主<br>田子本主<br>田子本主<br>田子本主<br>田子本主<br>田子本主<br>田子本主<br>田子本主<br>田子本主<br>田子本主<br>田子本主<br>田子本主<br>田子本主<br>田子和主 | WFMM     01124-09     01124-09     01124-14     01124-14     01124-14     01124-14     01124-14     01124-14     01124-14     01124-14     01124-14     01124-14     11     1124-26     1     年     用户取消中 |      | R |

(图 23 域名历史查询页面)

# L Z <sup>主菜単介绍</sup> 解答手册

#### 4. 待续费域名

该菜单页面显示编办管辖范围内的所有待续费和待注册的域名。

#### 二、财务管理

#### 1. 预开发票申请

该菜单页面用于编办进行发票申请操作,每笔发票最高申请额度为3万元。

#### 2. 预开发票管理

该菜单页面用于记录编办申请发票明细,也可进行发票拆分操作。

#### 3. 用户发票管理

该菜单页面用于显示注册单位领取发票的明细。

#### 4. 申请汇款手续费

该菜单页面用于编办向 CONAC 提交手续费申请。

#### 5. 用户缴费查询

该菜单页面用于用户缴费相关信息的查询。

#### 6. 我的账户日志

该菜单页面用于编办查看自己账户的变动情况,如充值记录、消费记录等 等。

#### 7. 无人认领汇款单查询

该菜单页面用于编办查看已公告的汇款单,并对本单位的汇款单进行认领。 应用:点击"财务管理"主菜单下的"无人认领汇款单查询"菜单,进入

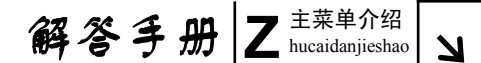

24

"无人认领汇款单查询"页面。通过填写"条件查询"中的任一项信息,之后 点击"查询"按钮进行汇款单查询。选中欲操作的汇款单,完善页面右侧的"汇 款单信息",之后点击"认领"按钮等待 CONAC 确认和操作。如图 24:

| 1000                                                       |               | 品:北京市編力()                  | 0.01                 |                            |             |            |                                                                                   |              |
|------------------------------------------------------------|---------------|----------------------------|----------------------|----------------------------|-------------|------------|-----------------------------------------------------------------------------------|--------------|
| G CONAC                                                    | 〕 政务和公益相      | 1.构域名注册管理中心                | 汇款单信息                |                            |             | 8          |                                                                                   |              |
| 11 x + x 10                                                | A BUDER 2 M63 | 69 0 🕢 FRANC 🛇 🥥 FRANC 🕫 🖓 | 汇款单号: 225534         |                            |             |            |                                                                                   |              |
| ▲ ③城名管理<br>23城名查询                                          |               |                            | *类型: 限行汇款            |                            |             | ~          | <b>改单信息</b>                                                                       | 2            |
| 一 持审软机名   2 桃名历史查询                                         | 1CR#8 :       |                            | *到歌日期: 2012-05-04    |                            |             | 3          | E\$##8: 2255H                                                                     |              |
| · · · · · · · · · · · · · · · · · · ·                      | ROPERN :      | 3 × 8                      | 1214 20.82105        |                            |             | had        | HOCR HOCR                                                                         | 1            |
| 2 预开发展中波                                                   |               |                            | 称:                   |                            |             |            | - Doug and the                                                                    | 12           |
| 三用户发展管理                                                    |               |                            | 汇款账户:                |                            |             |            | N                                                                                 |              |
| 王 中语汇载于优费<br>② 用户他贵蛮词                                      |               |                            | 上任任任: 00492152.2     | ha5_44r2_9a71_91a0a44927fa | 172020 inc  |            | CRAP:                                                                             |              |
| (2) 取が除き日本<br>(2) 体別使用(2)+                                 | 12032         |                            | Linval ( 05005102-5  | 000-1103-000-1-01000-110   | 1/3030309   |            | LINEE: 09083152-3565-44c3-6671-618964083776173030.(pg 0                           | 9            |
| 一无人以德亡款单查诸                                                 | E 2289        | 82                         | 汇款人全部                | 化建物间                       | <b>東欧日期</b> |            |                                                                                   |              |
| Contraction of the second second                           | 225634        | <b>根行汇款</b>                | 常山县财政局               | 2012-05-04 15:21:22        | 2012-05-04  |            |                                                                                   |              |
| 3 尤人认领汇款单查调                                                | 229214        | 銀行工業                       | 1941N22030230<br>平二力 | 2012-05-10                 | 2012-05-10  |            |                                                                                   |              |
|                                                            |               | and wet                    |                      |                            |             | -          |                                                                                   |              |
| 1 0 Still 1981                                             | 765           | Post.                      | 1                    | 1.00                       |             |            | \                                                                                 |              |
| <ul> <li>(二) (二) (二) (二) (二) (二) (二) (二) (二) (二)</li></ul> | 号             | 类型                         | 汇款人全称                | 创建时间                       |             | 到款日期       | 2145                                                                              |              |
|                                                            |               | NC-++                      | 0100+0               |                            |             |            | LV-58                                                                             | )            |
| 2255                                                       | 34            | 報行礼歌                       | 吊山县财政间               | 2012-05-04                 | 15:21:22    | 2012-05-04 |                                                                                   | a            |
|                                                            |               |                            |                      |                            |             |            | <b>展示信息</b>                                                                       | 5            |
|                                                            | 229274        | <b>第</b> 行汇款               | 當阳石灵炸碟人民政府会计集中核      | 其中户 2012-05-10 16:24:00    | 2012-05-10  |            | 由于部分也是希知道出生人民户和知道文付中心为式付款,未注册付款单位,等的表<br>特别还可能的现在分别来说,如果以下不能消息中在通知的的利用量,很不会"UNP") | PORE<br>PR.L |
|                                                            | 229275        | 银行汇款                       | 上成市下管镇教育事业贵管理委员      | 2012-05-10 16:24:00        | 2012-05-10  |            | ACCART 在2014年10月4日4月11日11月48人2043日本1                                              |              |

(图 24 无人认领汇款单查询页面)

(提示: 若该地区是普通模式,则无论是编办申请认领还是注册单位申请 认领,申请成功后此笔款均充值到注册单位账号中;若该地区是"两代一统" 模式,无论是编办还是注册单位申请认领,此笔款都将充值到同级编办账号。)

#### 8. 发票邮寄地址维护

该菜单页面用于编办就本单位的发票邮寄地址进行维护。

(提示:在该页面中可添加多条邮寄地址。如已添加了邮寄地址,在申请 发票时则无需输入邮寄地址,直接勾选即可。编办也可以对发票邮寄地址的所 有记录进行修改或删除。)

#### L Z <sup>主菜单介绍</sup> hucaidanjieshao</sub> 解答手册

25

三、用户管理

#### 1. 申报单位管理/缴费

该菜单页面用于编办查询和修改注册单位信息,以及登记收费和发票等相 关操作。

#### 2. 编办用户管理

该菜单页面用于编办对本单位和下属各级编办进行统筹管理。

应用: 点击"编办用户管理"菜单,进入申报单位列表页面。该页面的列 表区域会列出当前编办所在地区及下属的所有编办。在查询条件区域,编办可 以根据"数字 ID"、"单位名称"、"负责人"、"经办人"、"用户状态"及"编办 所在区域等信息进行查询。在列表区域点击某一编办记录,该编办信息会被加 载到右侧详细信息区域,编办修改完善之后,点击"修改"按钮进行保存。如 图 25:

| CONAC           (1) 注意非         % 等           (1) 注意非         % 等           (1) 法名前信         % 等           (1) 於行使         % 系点等           (1) 於方式         ※ 第           (1) 於方式         ※ 第           (1) 於方式         ※ 第           (1) 於方式         ※ 第           (1) 於方式         ※ 第           (1) 於方式         ※ 第           (1) 於方式         ※ 第 | 政务和<br>合 #891王3<br>#F984:<br>9月人:<br>用P188:                                              | 会 旋 机构成名注册管理中心<br>③伸射线60 □ ●特数460 ■ ● 4011/100                                                                  | 1985年(20010001) 急生交出意 一一日<br>1987年(2011年) (1995年)<br>1987年(2011年)<br>1987年)<br>1987年(2011年)<br>1987年)<br>1987年(2011年)<br>1987年)<br>1987年(2011年)<br>1987年(2011年)<br>1987<br>(2011年)<br>1987年(2011年)<br>1987年(201155555555555555555555555555555555555 | 2021 参加<br>泉杵査词<br>用户账号:<br>负责人 :<br>用P状态:     |            | 单位:<br>经办。<br>地区                                                                                                    | 58:<br>. :<br>: : ::::::::::::::::::::                                                                                                    | 25 × |
|----------------------------------------------------------------------------------------------------|------------------------------------------------------------------------------------------|----------------------------------------------------------------------------------------------------|----------------------------------------------------------------------------------------------------|------------------------------------------------|------------|----------------------------------------------------------------------------------------------------|----------------------------------------------------------------------------------------------------|------|
|                                                                                                    | R, 1986 6<br>300 10005<br>300 1017<br>300 10014<br>300 1001<br>BDDR D                    | 単位3年<br>19年1月10日頃わ<br>19月7日年1日頃の<br>19月7日年1日頃の<br>前街方安                                                          | 60. es<br>61.                                                                                                    | 地区<br>北京市市地区<br>北京市市南平区<br>北京市南平区              |            | <b>*</b> 取系電道:<br>中耳:<br>*子系:<br>*A個王紙:<br>*協切和局面型:<br>*協切和局面型:<br>*<br>*<br>*<br>*<br>*<br>*<br>*<br>*<br>*<br>*<br>*<br>*<br>* | 1000000000 -<br>10000000000 -<br>10000000000 -<br>51077020422<br>807702042<br>8077<br>8077 |      |
| o textor<br>∑textor                                                                                                    | HF%5<br>30010005<br>30010005<br>30010012<br>30010007<br>30010007<br>30010005<br>30010005 | 平位2個<br>北京市電気辺織か<br>12070(194/2004)<br>12070(194/2004)<br>12070(194/2004)<br>12070(194/2004)<br>12070(194/2004) | 8004                                                                                                    | 光田市場は近<br>北田市場は近<br>北田市場合区<br>北田市場合区<br>北田市水和区 | nPvs<br>Fi | "亚种代码:<br>"通问地址:<br>"通问地域码:<br>"电子或件:<br>重重意句:<br>"电户状态:                                                                         | 1050000000<br>重要参上面标片、可<br>重要分析出版计学和<br>000000<br>0000000000000000000000000000                                                                                                    | X    |

(图 25 编办用户管理页面)

# 解答手册 Z<sup>主菜单介绍</sup>

26

#### 3. 缴费方式设置

该菜单页面用于编办进行缴费方式的选择和填写。

#### 四、红页管理

#### 1. 机构红页管理

该菜单页面用于编办管理本单位的机构红页。

应用: 点击"红页管理"主菜单下的"机构红页管理"菜单,在页面上方 选择要操作的域名标签。例如点击"管辖内已发布的机构红页"标签,页面即 显示符合条件的机构红页,点击机构红页对应的"查看"和"修改"按钮可实 现相应的操作。如图 26:

| G CONAC             | 政务和公益机构域名注册             | &北京市編办(30010001) &<br>管理中心      | eras Perna Steve Sex | 医斑 晶細胞 務戸余額:20280.0 |      |       |  |  |  |  |  |  |
|---------------------|-------------------------|---------------------------------|----------------------|---------------------|------|-------|--|--|--|--|--|--|
| 10 EX4 N E          | ▲ 和約主页 ② 被名历史直询□ ② 导始数数 | 815 11 3) 光人以後亡歌奏査(8 11 3) 編乃用P | 12 · 🛐 4441.912 ·    |                     |      |       |  |  |  |  |  |  |
| 4 ③城名管理             | RANKANIA STRAESANKALD S | STREPHONE AND A LOCAL BOARD     |                      |                     |      |       |  |  |  |  |  |  |
| ※ 市石度用<br>※ 将軍核城名   |                         |                                 |                      |                     |      |       |  |  |  |  |  |  |
| 2 紙名历史查询<br>3 品級書紹介 | E #@\$\$                | HKZ                             | 用戸掘来の                | 用户电话                | 量记时间 | 10-11 |  |  |  |  |  |  |
| - ③現於管理             | 11京市編5                  | 北京市市直                           | 30010001             | 01065231941         |      | 董香 修改 |  |  |  |  |  |  |
|                     |                         |                                 |                      |                     |      | 重看修改  |  |  |  |  |  |  |

#### (图 26 机构红页管理页面)

#### 五、统计分析

该菜单页面用于编办查看一系列相关的统计信息,在页面右侧会以柱状图 的形式显示出来。

#### 六、工作管理

该菜单页面用于显示编办的业务状态和代办工作。

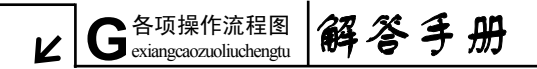

27

### 第四章 注册管理系统各项操作流程图

一、单位缴费方式设置流程

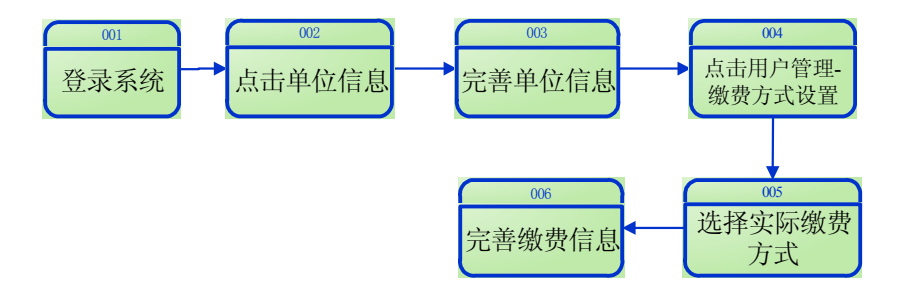

[001]编办管理员登录系统;

[002]点击上方 <sup>参单位信息</sup> 的按钮:

[003]按照要求填写单位基本信息;

[004] 点击左侧"用户管理"下的"缴费方式设置"菜单;

[005]选择现金缴费方式;

[006]填写缴费地址、联系方式等信息。

# 解答手册 G<sup>各项操作流程图</sup>

N

28

#### 二、申请发票及签收流程

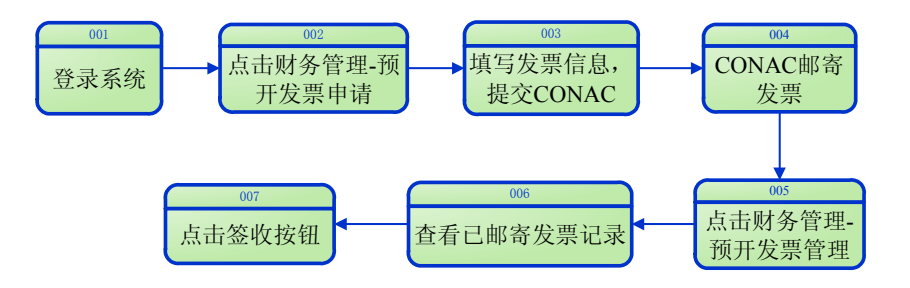

[001]编办管理员登录系统;

[002] 点击左侧"财务管理"下的"预开发票申请"菜单;

[003]完成右侧"发票信息"相关内容填写并提交至 CONAC;

[004] CONAC 将发票邮寄至编办;

[005] 收到 CONAC 邮寄的发票后点击左侧 "财务管理" 下的 "预开发票管理" 菜单;

[006]勾选已确认收到的发票记录;

[007] 点击右侧"发票信息"中的"签收"按钮。

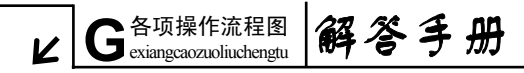

三、域名注册审核流程

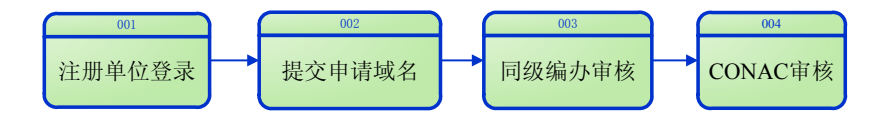

[001]注册单位登录系统;

[002]按照要求填写域名相关注册信息,上传资质文件,提交域名申请;

[003] 同级编办登录系统,点击左侧"域名管理"下的"待审核域名"菜单, 勾选需要审核域名,点击"审核"按钮,对注册单位的资质文件和域名进行审 核确认,对于申请".政务"域名的事业单位,需提供其具有行政职能的文件或 同级编办在审核意见中注明"此单位具有行政职能";

[004] CONAC 进行域名审核。

# 解答手册 G<sup>各项操作流程图</sup>exiangcaozuoliuchengtu

N

30

#### 四、编办收费开具发票流程

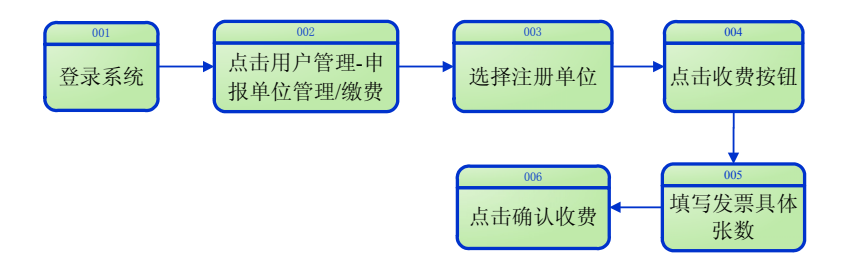

[001] 注册单位到编办缴费时,编办管理员登录系统;

[002] 点击左侧"用户管理"主菜单下"申报单位管理/缴费"菜单;

[003]选择需要缴费的注册单位;

[004]在右侧的"详细信息"中点击"收费"按钮;

[005]核对申请的域名、缴费金额,填写收费金额、开具发票数量等信息; [006]在确认填写信息无误后点击"确认收费",此域名即进入"待缴费域 名"中。

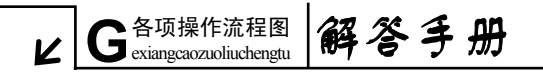

31

五、汇款充值流程

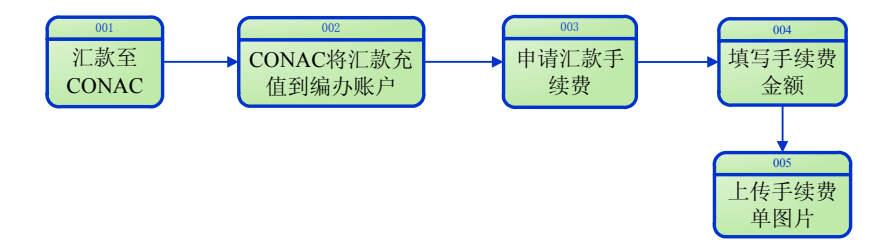

[001] 编办汇款至 CONAC,在汇款单备注中填写"编办用户账号"; [002] CONAC 收到汇款后,将款项充值到对应的编办用户账户下;

[003]如需补充汇款手续费,请点击左侧"财务管理"下的"申请汇款手续费";

[004]勾选已充值的汇款单并在右侧"汇款单信息"中录入需补充的金额; [005]上传汇款凭证,点击"录入手续费"按钮。 解答手册 B编办域名管理常见问题

**L** 

### 第五章 编办域名管理常见问题

#### 1. 若代替注册单位进行域名申请,应注意哪些问题?

编办代替注册单位进行域名申请的操作流程与注册单位自行申请相同。编 办在申请过程中应避免用自己的数字 ID 为注册单位提交域名注册申请,以确保 一个单位对应一个数字 ID。申请注册完成后,编办将生成的 8 位数字 ID 和设置 的密码告知注册单位,以便注册单位进行缴费等后续操作。

#### 2. 应如何填写审核意见?

如编办确定注册单位申请的域名审核不通过,则需在"审核意见"栏的下 拉菜单中选择审核不通过的原因,以便注册单位依照意见进行修改,如下拉菜 单中没有所需原因,可在意见栏中进行填写。

如注册单位符合注册要求,但无法提供相应的资质文件时,编办需在"说明"一栏中填写证明注册单位可以通过的说明,以作为 CONAC 的审核依据。具体分以下两种情况:

1)如注册单位具有行政职能,但暂时无法提供证明其具有行政职能的文件
 时,编办需在审核意见栏中加以说明;

2)如注册单位无组织机构代码证和相关批文时,编办需在审核意见栏中加 以说明,并出具和上传可代替注册单位资质文件的证明。

#### 3. 如何修改注册单位的详细信息?

点击"用户管理"主菜单下的"申报单位管理/缴费"菜单,通过"条件查 询"查找到所要修改的注册单位,选中该单位信息条目,在页面右侧"详细信 息"栏中进行信息的修改和完善,完成后点击"修改"按钮进行保存。

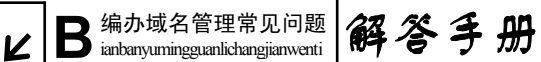

#### 4. 在"两代一统"模式下,向 CONAC 汇款时的注意事项?

有两点注意事项:

- 1) 确保所填写的 CONAC 银行账号准确无误;
- 2) 汇款后请及时将汇款信息告知 CONAC,以便 CONAC 确认和对应款项。

#### 5. 在"两代一统"模式下开具发票时的注意事项?

有两点注意事项:

1) 提醒注册单位携带汇款凭证前来领取发票;

 2)同级编办为注册单位开具发票后,应及时在注册管理系统上标记开具的 发票。

#### 6. 如何查询与跟踪 CONAC 寄出的发票?

点击"财务管理"主菜单下的"预开发票管理"菜单,进入"预开发票管 理"页面。编办可通过此页面跟踪 CONAC 开出的发票状态,如果"发票状态" 显示"已邮寄"则表明 CONAC 已将发票通过 EMS 寄出。

CONAC 统一通过 EMS 邮寄发票,编办如要跟踪发票邮寄情况,可向 CONAC 工作人员索要其 EMS 邮寄单号,凭借单号进行跟踪查询。

## 解答手册 Y 域名注册常见问题

N

### 第六章 域名注册常见问题

#### 1. 填写注册单位信息时如何选择所属区域?

注册单位申报的域名需要由同级编办进行审核,这里的"同级"指的就是 所属区域。简单的理解就是指谁管理这个单位的编制,谁负责审核这个单位的 域名。具体分以下三种情况:

 1)对于中央垂管的注册单位,应在"选择所属区域"窗口选择"中央国家 机关";

2)对于省、市垂直管理的注册单位,应在"选择所属区域"窗口选择"省属部门"或"市属部门"菜单进行填报;

3) 对于地区管理的注册单位,依次按照行政区划进行选择。

#### 2. 为何注册用户后无法通过? 或点击页面无任何反应?

请检查您填写的信息后面是否有红字提示,如果有,即表示填写的信息不符合要求,所以无法通过;如果无任何提示,可能是填写时间超时,请刷新页面重新填写;如果以上两种情况都不是,建议您更换 IE7.0 及以上版本浏览器进行尝试。

3. 如何修改编办域名注册经办人或负责人信息?

修改本级编办域名注册经办人或负责人的姓名、电话等信息,通过点击主 界面最上方的"单位信息"链接,在弹出的窗口中进行相应信息的修改和完善, 之后点击下方的"修改"按钮进行保存。

修改下级编办域名注册经办人或负责人的姓名、电话等信息,需点击"用 户管理"主菜单下的"编办用户管理"菜单,通过搜索和查询的方式找到需要 修改的编办信息条目并将其选中,此时,页面右侧即显示该编办的详细信息,

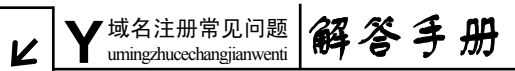

将其修改完善之后,点击"修改"按钮即可。

#### 注册域名所需的资质文件都包括哪些?

资质文件包括事业单位法人证、社会团体法人证、组织机构代码证以及相 关登记证书,注册单位需根据单位证件类型选择上传对应的资质文件。事业单 位申请".公益"域名,须提供事业单位法人证书;事业单位和社会团体申请 ".政务"域名,须提供事业单位法人证书和机构编制部门批复的证明其行使行 政职能的相关材料。

#### 5. 如何填写申请注册的域名名称和类型?

填写申请的域名名称可参考域名注册信息页面提示,了解".政务"和 ".公益"域名分别适用于哪些机构,并根据本单位的实际情况和需求填报域名 的个数和类型。一般应申报注册单位全称及简称。单位全称即机构编制部门批 准注册单位使用的完整名称;简称即注册单位在运行过程中习惯性的简化名称。 一页一次最多可以填报 4 个域名,但最少要填报 1 个单位全称(域名)。

#### 6. 如何勾选解析方案?

系统默认选择方案一,使用由 CONAC 提供的 DNS 服务器解析;如果您选择 主机信息方案二,请联系 CONAC 客服,电话 010-52035000。

#### 7.申请域名年限选错了该如何修改?

如果注册单位申请的域名尚未经编办审核,注册单位可通过点击"域名管理"主菜单下的"用户业务管理"菜单,之后点击"修改域名申请"按钮进入 "修改域名申请"页面进行年限更改。

如果编办已对域名进行审核,此时,注册单位无法自行修改年限,而需要 通过同级编办进行修改,或致电 CONAC 客服 010-52035000,提供您单位的数字 ID 号,或者按照客服人员的询问回答问题,在客服对您的身份进行确认后,即

解答手册 Y 域名注册常见问题

N

36

会为您修改。

#### 8. 如何删除多申请的域名?

如果注册单位申请的域名尚未经编办审核,注册单位可通过点击"域名管 理"主菜单下的"用户业务管理"菜单,之后点击"取消申请"按钮进行域名 删除。

如果编办已对域名进行审核,此时,注册单位无法自行删除域名,而需要 通过同级编办进行修改,或致电 CONAC 客服 010-52035000,提供您单位的数字 ID 号,或者按照客服人员的询问回答问题,在客服对您的身份进行确认后,即 会为您删除。

#### 9. 如何查看域名审核结果? 如果未通过审核该怎么办?

提交的域名申请依次要经过同级编办及 CONAC 两级单位的审核,每一级审 核进度和结果都可在注册管理系统的"我的主页"栏目中实时查看。

对于没有通过同级编办审核的域名,需点击"域名管理"主菜单下的"用 户业务管理"菜单,之后点击上方"历史域名"标签查看审核不通过的原因, 然后点击"域名管理"主菜单下的"域名申请"菜单,重新填写所要申请的域 名,之后的步骤与首次申请相同。

#### 10. 收到缴费通知后,如何进行缴费?

短信和邮件仅提示您需要缴费,查看具体的缴费信息需登录注册管理系统, 点击"域名管理"主菜单下的"域名缴费管理"菜单,进入域名缴费管理页面 进行查看。页面右侧显示缴费方式信息,按照信息提示进行缴费即可。

对于实行"两代一统"地区的注册单位,可查看屏幕右侧的缴费方式提示, 之后前往编办缴费并领取发票。

对于普通模式地区的注册单位,点击"域名业务管理"主菜单下的"域名 缴费管理"菜单,在屏幕右侧查看缴费方式。域名共有三种缴费方式,分别是

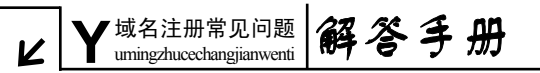

银行汇款、现金缴费信息和邮局汇款信息。如银行汇款,则点击页面上方的"进入在线支付页面"按钮,进入网上支付页面。缴费后,可点击"财务管理"主 菜单下的"用户消费记录"菜单进行缴费状态查询,如显示"缴费成功"则表示 CONAC 收到您的款项,域名即注册成功。

#### 11. 如何查询款项是否汇到 CONAC?

查询汇款是否成功有以下两种途径:

- 1) 通过注册管理系统页面上方的"账户余额"进行显示;
- 点击"财务管理"主菜单下的"用户消费记录"菜单,进入用户消费 记录页面进行查看。
- 12. 如何为多个单位付款?

如果您是一个单位给多个单位付款,只需点击页面上方的"我要转账"链接,在弹出的窗口中输入"接受者数字 ID"以及"转账金额",点击"确认转账" 按钮即可。

#### 13. 汇款后如何获取发票?

"两代一统"地区的注册单位在向同级编办缴费的同时即可获取发票。

对于普通模式地区的注册单位,汇款后,款项不能立刻就到达 CONAC 帐户, CONAC 需要收到您的款项后,将您的汇款充值到您单位名下,您才可以申请发票, 所以,建议您汇完款1至2个工作日后,登录注册管理系统,点击"财务管理" 主菜单下的"申请发票"菜单,选择邮寄地址,(如无邮寄地址,可点击邮寄地 址表单左上方"编辑"按钮进行邮寄地址编辑,之后点击"添加"按钮,邮寄 地址会自动追加到表单中。)点击"发票申请"按钮。随后即在屏幕中间空白处 显示提交信息,表明发票申请提交成功。

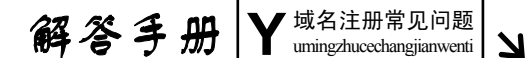

38

14. 如何使用"网络红页"?

"网络红页"是政务和公益机构在互联网上的信息展示页面。注册单位在 域名注册成功后,在注册管理系统中点击"红页管理"主菜单下的"机构红页 管理"菜单,点击对应的"修改"按钮进行红页信息的补充完善,发布后网民 即可在浏览器地址栏中输入注册成功的域名访问该"网络红页"。

(具体编辑使用流程详见《机构导航和网络红页使用指南》)

# ∠ F<sup>™ 件</sup>解答手册

附件 1:

### 中国互联网络域名管理办法

#### 第一章 总 则

第一条 为促进中国互联网络的健康发展,保障中国互联网络域名系统安 全、可靠地运行,规范中国互联网络域名系统管理和域名注册服务,根据国家 有关规定,参照国际上互联网络域名管理准则,制定本办法。

第二条 在中华人民共和国境内从事域名注册服务及相关活动,应当遵守本 办法。

第三条 本办法下列用语的含义是:

(一)域名:是互联网络上识别和定位计算机的层次结构式的字符标识, 与该计算机的互联网协议(IP)地址相对应。

(二)中文域名:是指含有中文文字的域名。

(三) 域名根服务器: 是指承担域名体系中根节点功能的服务器。

(四)域名根服务器运行机构:是指承担运行、维护和管理域名根服务器的机构。

(五)顶级域名:是指域名体系中根节点下的第一级域的名称。

(六)域名注册管理机构:是指承担顶级域名系统的运行、维护和管理工作的机构。

(七)域名注册服务机构:是指受理域名注册申请,直接完成域名在国内 顶级域名数据库中注册、直接或间接完成域名在国外顶级域名数据库中注册的 机构。

第四条 信息产业部负责中国互联网络域名的管理工作,主要职责是:

解答手册 F<sup>附</sup> 件 iian

40

(一)制定互联网络域名管理的规章及政策;

(二)制定国家(或地区)顶级域名 CN 和中文域名体系;

(三)管理在中华人民共和国境内设置并运行域名根服务器(含镜像服务器)的域名根服务器运行机构;

(四)管理在中华人民共和国境内设立的域名注册管理机构和域名注册服 务机构;

(五)监督管理域名注册活动;

(六) 负责与域名有关的国际协调。

第五条 任何组织或者个人不得采取任何手段妨碍中华人民共和国境内互 联网域名系统的正常运行。

#### 第二章 域名管理

第六条 我国互联网的域名体系由信息产业部以公告形式予以公布。根据域 名发展的实际情况,信息产业部可以对互联网的域名体系进行调整,并发布更 新公告。

第七条 中文域名是我国域名体系的重要组成部分。信息产业部鼓励和支持 中文域名系统的技术研究和逐步推广应用。

第八条 在中华人民共和国境内设置域名根服务器及设立域名根服务器运 行机构,应当经信息产业部批准。

第九条 申请设置互联网域名根服务器及设立域名根服务器运行机构,应当 具备以下条件:

(一)具有相应的资金和专门人员;

(二)具有保障域名根服务器安全可靠运行的环境条件和技术能力;

- (三)具有健全的网络与信息安全保障措施;
- (四)符合互联网络发展以及域名系统稳定运行的需要;

(五) 符合国家其他有关规定。

# ∠ F<sup>™ 件</sup> 解答手册

第十条 申请设置域名根服务器及设立域名根服务器运行机构,应向信息产 业部提交以下书面申请材料:

(一)申请单位的基本情况;

- (二) 拟运行维护的域名根服务器情况;
- (三)网络技术方案;
- (四)网络与信息安全技术保障措施的证明。

第十一条 在中华人民共和国境内设立域名注册管理机构和域名注册服务 机构,应当经信息产业部批准。

第十二条 申请成为域名注册管理机构,应当具备以下条件:

(一)在中华人民共和国境内设置顶级域名服务器(不含镜像服务器),且 相应的顶级域名符合国际互联网域名体系和我国互联网域名体系;

(二)有与从事域名注册有关活动相适应的资金和专业人员;

(三)有从事互联网域名等相关服务的良好业绩和运营经验;

- (四)有为用户提供长期服务的信誉或者能力;
- (五)有业务发展计划和相关技术方案;
- (六)有健全的域名注册服务监督机制和网络与信息安全保障措施;
- (七)符合国家其他有关规定。

第十三条 申请成为域名注册管理机构的,应当向信息产业部提交下列材 料:

- (一)有关资金和人员的说明材料;
- (二)对境内的顶级域名服务器实施有效管理的证明材料;
- (三)证明申请人信誉的材料;
- (四)业务发展计划及相关技术方案;
- (五)域名注册服务监督机制和网络与信息安全技术保障措施;
- (六) 拟与域名注册服务机构签署的协议范本;

(七)法定代表人签署的遵守国家有关法律、政策和我国域名体系的承诺书。

# 解答手册 F<sup>附 件</sup>」

42

第十四条 从事域名注册服务活动,应当具备下列条件:

(一) 是依法设立的企业法人或事业法人;

(二)注册资金不得少于人民币 100 万元,在中华人民共和国境内设置有 域名注册服务系统,且有专门从事域名注册服务的技术人员和客户服务人员;

- (三)有为用户提供长期服务的信誉或者能力;
- (四)有业务发展计划及相关技术方案;

(五)有健全的网络与信息安全保障措施;

- (六)有健全的域名注册服务退出机制;
- (七)符合国家其他有关规定。

第十五条 申请成为域名注册服务机构,应当向信息产业部提交以下书面材 料:

(一)法人资格证明;

(二) 拟提供注册服务的域名项目及技术人员、客户服务人员的情况说明;

(三)与相关域名注册管理机构或境外的域名注册服务机构签订的合作意 向书或协议;

(四) 用户服务协议范本;

- (五) 业务发展计划及相关技术方案;
- (六)网络与信息安全技术保障措施的证明;
- (七)证明申请人信誉的有关材料;
- (八)法定代表人签署的遵守国家有关法律、政策的承诺书。

第十六条 对申请材料齐全、符合法定形式的,信息产业部应当向申请人发 出受理申请通知书;对申请材料不齐全或者不符合法定形式的,应当当场或在 五日内一次性书面告知申请人需要补齐的全部内容;对不予受理的,应当向申 请人出具不予受理通知书,并说明理由。

第十七条 信息产业部应当自发出受理申请通知书之日起二十个工作日内 完成审查工作,作出批准或者不予批准的决定。二十个工作日内不能作出决定 的,经信息产业部负责人批准,可以延长十个工作日,并将延长期限的理由告

# ∠ F<sup>™ 件</sup>解答手册

知申请人。

予以批准的,出具批准意见书;不予以批准的,书面通知申请人并说明理 由。

第十八条 域名注册管理机构应当自觉遵守国家相关的法律、行政法规和规 章,保证域名系统安全、可靠地运行,公平、合理地为域名注册服务机构提供 安全、方便的域名服务。

无正当理由,域名注册管理机构不得擅自中断域名注册服务机构的域名注 册服务。

第十九条 域名注册服务机构应当自觉遵守国家相关法律、行政法规和规 章,公平、合理地为用户提供域名注册服务。

域名注册服务机构不得采用欺诈、胁迫等不正当的手段要求用户注册域名。

第二十条 域名注册服务机构的名称、地址、法定代表人等登记信息发生变 更或者域名注册服务机构与其域名注册管理机构的合作关系发生变更或终止 时,域名注册服务机构应当在变更或终止后三十日内报信息产业部备案。

第二十一条 域名注册管理机构应当配置必要的网络和通信应急设备,制定 切实有效的网络通信保障应急预案,健全网络与信息安全应急制度。

因国家安全和处置紧急事件的需要,域名注册管理机构和域名注册服务机 构应当服从信息产业部的统一指挥与协调,遵守并执行信息产业部的管理要求。

第二十二条 信息产业部应当加强对域名注册管理机构和域名注册服务机 构的监督检查,纠正监督检查过程中发现的违法行为。

#### 第三章 域名注册

第二十三条 域名注册管理机构应当根据本办法制定相应的域名注册实施 细则,报信息产业部备案后施行。

第二十四条 域名注册服务遵循"先申请先注册"原则。

第二十五条 为维护国家利益和社会公众利益,域名注册管理机构可以对部

解答手册 F<sup>m</sup> 件 iian

44

分保留字进行必要保护,报信息产业部备案后施行。

除前款规定外,域名注册管理机构和注册服务机构不得预留或变相预留域 名。域名注册管理机构和注册服务机构在提供域名注册服务过程中不得代表任 何实际或潜在的域名持有者。

第二十六条 域名注册管理机构和域名注册服务机构应当公布域名注册服 务的内容、时限、费用,提供域名注册信息的公共查询服务,保证域名注册服 务的质量,并有义务向信息产业部提供域名注册信息。

未经用户同意,域名注册管理机构和域名注册服务机构不得将域名注册信 息用于前款规定以外的其他用途,但国家法律、行政法规另有规定的除外。

第二十七条 任何组织或个人注册和使用的域名,不得含有下列内容:

(一)反对宪法所确定的基本原则的;

- (二)危害国家安全,泄露国家秘密,颠覆国家政权,破坏国家统一的;
- (三) 损害国家荣誉和利益的;
- (四)煽动民族仇恨、民族歧视,破坏民族团结的;
- (五)破坏国家宗教政策,宣扬邪教和封建迷信的;
- (六) 散布谣言, 扰乱社会秩序, 破坏社会稳定的;
- (七)散布淫秽、色情、赌博、暴力、凶杀、恐怖或者教唆犯罪的;
- (八)侮辱或者诽谤他人,侵害他人合法权益的;

(九)含有法律、行政法规禁止的其他内容的。

第二十八条 域名注册申请者应当提交真实、准确、完整的域名注册信息, 并与域名注册服务机构签订用户注册协议。

域名注册完成后,域名注册申请者即成为其注册域名的持有者。

第二十九条 域名持有者应当遵守国家有关互联网络的法律、行政法规和规 章。

因持有或使用域名而侵害他人合法权益的责任,由域名持有者承担。

第三十条 注册域名应当按期缴纳域名运行费用。域名注册管理机构应当制 定具体的域名运行费用收费办法,并报信息产业部备案。

∠ F<sup>附</sup> 件 u jian 解答手册

45

第三十一条 域名注册信息发生变更的, 域名持有者应当在变更后三十日内 向域名注册服务机构申请变更注册信息。

第三十二条 域名持有者可以选择和变更域名注册服务机构。域名持有者变 更域名注册服务机构的,原域名注册服务机构应当承担转移域名持有者注册信 息的义务。

无正当理由,域名注册服务机构不得阻止域名持有者变更域名注册服务机构。

第三十三条 域名注册管理机构应当设立用户投诉受理热线或采取其他必 要措施,及时处理用户对域名注册服务机构提出的意见;难以及时处理的,必 须向用户说明理由和相关处理时限。

对于向域名注册管理机构投诉没有处理结果或对处理结果不满意,或者对 域名注册管理机构的服务不满意的,用户或域名注册服务机构可以向信息产业 部提出申诉。

第三十四条 已注册的域名出现下外情形之一时,原域名注册服务机构应当 予以注销,并以书面形式通知域名持有者:

(一) 域名持有者或其代理人申请注销域名的;

(二)域名持有者提交的域名注册信息不真实、不准确、不完整的;

(三)域名持有者未按照规定缴纳相应费用的;

(四)依据人民法院、仲裁机构或域名争议解决机构作出的裁判,应当注 销的;

(五)违反相关法律、行政法规及本办法规定的。

第三十五条 域名注册管理机构和域名注册服务机构有义务配合国家主管 部门开展网站检查工作,必要时按要求暂停或停止相关的域名解析服务。

# 解答手册 F<sup>附 件</sup>」

46

#### 第四章 域名争议

第三十六条 域名注册管理机构可以指定中立的域名争议解决机构解决域 名争议。

第三十七条 任何人就已经注册或使用的域名向域名争议解决机构提出投 诉,并且符合域名争议解决办法规定的条件的,域名持有者应当参与域名争议 解决程序。

第三十八条 域名争议解决机构作出的裁决只涉及争议域名持有者信息的 变更。

域名争议解决机构作出的裁决与人民法院或者仲裁机构已经发生法律效力 的裁判不一致的,域名争议解决机构的裁决服从于人民法院或者仲裁机构发生 法律效力的裁判。

第三十九条 域名争议在人民法院、仲裁机构或域名争议解决机构处理期 间,域名持有者不得转让有争议的域名,但域名受让方以书面形式同意接受人 民法院裁判、仲裁裁决或争议解决机构裁决约束的除外。

#### 第五章 罚则

第四十条 违反本办法第八条、第十一条的规定,未经行政许可擅自设置域 名根服务器或者设立域名根服务器运行机构、擅自设立域名注册管理机构和域 名注册服务机构的,信息产业部应当根据《中华人民共和国行政许可法》第八 十一条的规定,采取措施制止其开展业务或者提供服务,并视情节轻重,予以 警告或处三万元以下罚款。

第四十一条 域名注册服务机构超出批准的项目范围提供域名注册服务的, 由信息产业部责令限期改正;逾期不改正的,信息产业部应当根据《中华人民 共和国行政许可法》第八十一条的规定,采取措施制止其提供超范围的服务, 并视情节轻重,予以警告或处三万元以下罚款。

∠ F<sup>附 件</sup> 解答手册

47

第四十二条 违反本办法第五条、第十八条、第十九条、第二十条、第二十 五条、第二十六条、第三十二条、第三十五条规定的,由信息产业部责令限期 改正,并视情节轻重,予以警告或处三万元以下罚款。

第四十三条 违反本办法第二十七条的规定,构成犯罪的,依法追究刑事责 任,尚不构成犯罪的,由国家有关机关依照有关法律、行政法规的规定予以处 罚。

#### 第六章 附则

第四十四条 在本办法施行前已经开展互联网域名注册服务的域名注册管 理机构和域名注册服务机构,应当自本办法施行之日起六十日内,到信息产业 部办理登记手续。

第四十五条 本办法自 2004 年 12 月 20 日起施行。2002 年 8 月 1 日公布的 《中国互联网络域名管理办法》(信息产业部令第 24 号)同时废止。

# 解答手册 | F<sup>附 件</sup>」」

#### 附件 2:

### 信息产业部关于调整

### 中国互联网络域名体系的公告

信部电〔2008〕172号

为适应国际互联网多语种域名发展需要,支持国际互联网组织开展中文顶 级域测试等工作,进一步做好公众服务机构中文域名注册管理工作,营造良好 的域名发展环境,依据《中国互联网络域名管理办法》,对 2006 年 2 月 6 日公 布的中国互联网络域名体系进行局部调整。现将调整后的中国互联网络域名体 系予以公告。

中华人民共和国信息产业部

二〇〇八年三月十九日

#### 中国互联网络域名体系

一、我国互联网络域名体系中各级域名可以由字母(A—Z, a—z, 大小写等价)、数字(0—9)、连接符(一)或汉字组成,各级域名之间用实点(.)连接,中文域名的各级域名之间用实点或中文句号(。)连接。

二、我国互联网络域名体系在顶级域名 "CN"之外暂设 "中国"、"公司"、 "网络"、"政务"和"公益"等中文顶级域名。中国-适用于在我国境内的单位;

∠ F<sup>附</sup> 件 u jian 解答手册

公司-适用于工商企业等营利性单位;网络-适用于拥有或利用网络设施提供服 务的单位;政务-适用于党政群机关、政务部门等;公益-适用于非营利性单位。

三、顶级域名 CN 之下,设置"类别域名"和"行政区域名"两类二级域名。

设置"类别域名"分别为: AC—适用于科研机构; COM—适用于工、商、金融等企业; EDU—适用于中国的教育机构; GOV—适用于中国的政府机构; MIL— 适用于中国的国防机构; NET—适用于提供互联网络服务的机构; ORG—适用于 非营利性的组织; 政务—适用于党政群机关、政务部门等; 公益—适用于非营 利性单位。

设置"行政区域名"34个,适用于我国的各省、自治区、直辖市、特别行 政区的组织,分别为:BJ—北京市;SH—上海市;TJ—天津市;CQ—重庆市; HE—河北省;SX—山西省;NM—内蒙古自治区;LN—辽宁省;JL—吉林省;HL —黑龙江省;JS—江苏省;ZJ—浙江省;AH—安徽省;FJ—福建省;JX—江西 省;SD—山东省;HA—河南省;HB—湖北省;HN—湖南省;GD—广东省;GX— 广西壮族自治区;HI—海南省;SC—四川省;GZ—贵州省;YN—云南省;XZ— 西藏自治区;SN—陕西省;GS—甘肃省;QH—青海省;NX—宁夏回族自治区; XJ—新疆维吾尔自治区;TW—台湾省;HK—香港特别行政区;MO—澳门特别行 政区。

四、在顶级域名 CN 下可以直接申请注册二级域名。

# 解答手册 | F<sup>附 件</sup>」」

50

#### 附件 3:

### 工业和信息化部

### 关于政务和公益机构域名注册管理中心

### 调整的批复

工信部电管函〔2010〕122 号

政务和公益机构域名注册管理中心:

你中心《关于政务和公益机构域名注册管理中心调整的请示》(中编电函字 (2010)4号)收悉。经研究,批复如下:

一、根据中央机构编制委员会办公室进一步推进电子政务和信息化建设的 要求,更好地履行我部授权你中心的政务和公益机构域名注册管理职责,同意 你中心提出的"政务和公益机构域名注册管理中心"的挂牌由"中央编办机关 服务局事业发展中心"调整到"中央编办电子政务中心综合和域名管理处",并 承担政务和公益域名注册管理机构的相关职责的申请。

二、你中心应当遵守《中国互联网络域名管理办法》及相关法律法规、行 政规章及行业管理的各项规定,接受行业主管部门的行业管理和监督检查,保 证域名系统安全、可靠地运行,公平、合理地为域名注册服务机构提供安全、 方便的域名注册服务,保障服务质量。

三、你中心应加强对相关域名注册服务机构的管理,严格落实域名注册申 请者应提交真实、准确、完整的域名注册信息规定,要求各域名注册服务机构 规范合作伙伴域名注册登记方式、表格和协议,并对相关域名注册服务机构业

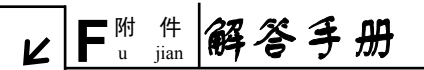

务合作伙伴、合作方式、业务推广模式、网络连接方式及其落实我部域名管理 要求等情况进行定期检查。

四、你中心应加强与国际互联网相关组织的沟通和联络,推动将".政务"、 ".公益"等中文通用顶级域纳入国际域名体系。同时,请你中心与中国互联网 络信息中心加强合作,协同一致,共同做好".政务.CN"、".公益.CN"二级类 别域域名相关服务器的运行、维护和相关管理工作。

五、你中心应积极跟踪国外互联网相关域名发展和管理动态,加强对我国 域名服务新情况、新问题的研究,建立简报工作制度,为相关政府部门的决策 提供支撑。

中华人民共和国工业和信息化部

二〇一〇年三月十六日

# 解答手册 | F<sup>附 件</sup>」」

附件 4:

### 中央机构编制委员会办公室

### 关于进一步加强党政群机关和事业单位

### 网上名称管理工作的通知

中央编办发〔2009〕4号

各省、自治区、直辖市编办,新疆生产建设兵团编办及各副省级市编办:

随着我国信息化和电子政务建设的深入推进,互联网已经成为党政群机关 和事业单位履行社会管理职能和提供社会公共服务的重要平台。党政群机关和 事业单位以单位名称注册的中文域名作为网上名称,已经成为在互联网中识别 党政群机关和事业单位的重要标识。进一步加强党政群机关和事业单位网上名 称的管理,有效提高党政群机关和事业单位网站的权威性、可信度和认知度, 对于维护党政群机关和事业单位的合法权益,促进党政群机关和事业单位依法 行政,提高社会管理和公共服务水平,保障公众知情权、参与权和监督权具有 十分重要的意义。2008 年 3 月 19 日,原信息产业部发布了《关于调整中国互联 网络域名体系的公告》,在我国互联网络域名体系中增设了"政务"、"公益"专 用中文域名,为我国党政群机关和事业单位建立了专用的网上名称。为进一步 加强党政群机关和事业单位网上名称管理工作,现就党政群机关和事业单位注 册使用"政务"和"公益"专用中文域名作为网上名称的有关事项通知如下:

∠ F<sup>附</sup> 件 u jian 解答手册

#### 一、"政务"、"公益"中文域名的适用范围

"政务"中文域名适用于我国党政群机关等各级政务部门。其范围包括: 中国共产党中央委员会及地方各级委员会,全国人民代表大会和地方各级人民 代表大会及其常务委员会,中央人民政府和地方各级人民政府及其各部门,中 国人民政治协商会议全国委员会和地方各级委员会,最高人民法院及地方各级 人民法院,最高人民检察院及地方各级人民检察院,民主党派,行使行政职能 的社会团体和事业单位。

"公益"中文域名适用于非营利性机构。其范围包括:社会团体,事业单位,群众性自治组织,民办非企业单位,基金会,国际公益组织,从事公益性服务的机构及其他非营利性单位。

二、"政务"、"公益"中文域名注册使用规范

各级政务部门和公益机构在注册使用"政务"、"公益"中文域名作为其网 上名称时应遵循以下规范:

(一)各级政务部门和公益机构在以机构名称注册使用"政务"、"公益" 专用中文域名时,必须与其主管机关批准的单位名称相一致,在以非机构名称 注册使用"政务"、"公益"专用中文域名时,应与其管理和服务职能具有相关 性。

(二)政务部门和公益机构使用"政务"、"公益"专用中文域名时应在其 网站首页显著位置标明本单位合法名称,网站内容应符合国家对政务部门和公 益机构网站建设的相关规定。

(三)公益机构因工作需要使用"政务"专用中文域名时,须经上级行政 主管机关批准同意。

(四)政务部门和公益机构的域名注册信息发生变化时,应当及时变更注 册信息。

# 解答手册F<sup>附 件</sup>」

54

#### 三、"政务"、"公益"专用中文域名注册管理

为加强政务和公益机构域名注册管理,2008 年 7 月,中央编办专门成立了 "政务和公益机构域名注册管理中心"。经工业和信息化部同意,该中心专门负 责"政务"、"公益"专用中文域名的注册管理工作。地方各级机构编制部门要 加强对党政群机关和事业单位网上名称规范使用的监督和管理,积极推动"政 务"、"公益"专用中文域名的普及和应用,支持政务和公益机构域名注册管理 中心做好政务和公益机构域名注册管理工作。

中央机构编制委员会办公室

二〇〇九年一月二十日

# ∠ F<sup>™ 件</sup> 解答手册

附件 5:

### 关于印发《政务和公益域名注册工作

### 指导手册》的通知

编综函字〔2010〕290号

各省、自治区、直辖市编办,新疆生产建设兵团编办:

随着互联网应用的快速发展,我国党政群机关及事业单位越来越多地通过 互联网来实现社会管理和公共服务,其中文域名已经成为公众在互联网中准确 识别党政群机关及事业单位的重要标识。尽快应用普及政务和公益专用中文域 名对加强党政群机关及事业单位网上名称的规范管理具有重要意义,也是加快 国家电子政务建设、创新机构编制管理和推进机构编制法制化的一项重要的基 础性工作。近年来,在各级编办的共同努力下,政务和公益域名的应用普及有 了较大的提高,同时,一些地方在推进政务和公益域名注册管理过程中还存在 职责任务不清晰、操作程序不衔接等问题。为此,我们制定了《政务和公益域 名注册工作指导手册》(以下简称《手册》),对域名注册管理的业务分工、概念 内涵、运作流程及常见问题等进行了说明和解答。现印发给你们,供在具体域 名注册工作中参考。

一、加大宣传和培训力度。中央编办电子政务中心将陆续开展一些宣传和 培训活动,请各省级编办配合协助。各省级编办也可按照本《手册》的口径, 积极开展宣传和培训,并鼓励和督促已开通域名的单位在对外宣传中积极使用 政务和公益域名,在本单位刊物和网站上明确标示。

二、继续做好集中注册工作。进一步加大工作力度,鼓励已有网站的党政

解答手册F<sup>附件</sup>」

56

群机关及事业单位抓紧注册政务和公益域名,没有网站的也可及时申请,以便 预留出相应的域名。已启动集中注册工作但注册量不大的省份请督促有关机关 和单位尽快报送注册信息,尚未开展注册工作的省份需要尽快启动,争取在 2010 年 12 月 31 日前完成本地党政群机关及事业单位域名集中注册工作。集中注册 结束后,各级编办按照职责分工继续做好域名应用普及和协助做好已注册域名 的后续服务等工作。

三、建立日常联系机制。为便于工作衔接,请各省级编办尽快明确承担该 项工作的具体处室(中心)和联系人,并与 2010 年 9 月 25 日前告中央编办电 子政务中心(联系人:乙韬,联系电话:010-65599250)。

2010年9月13日